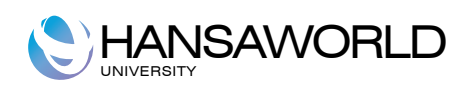

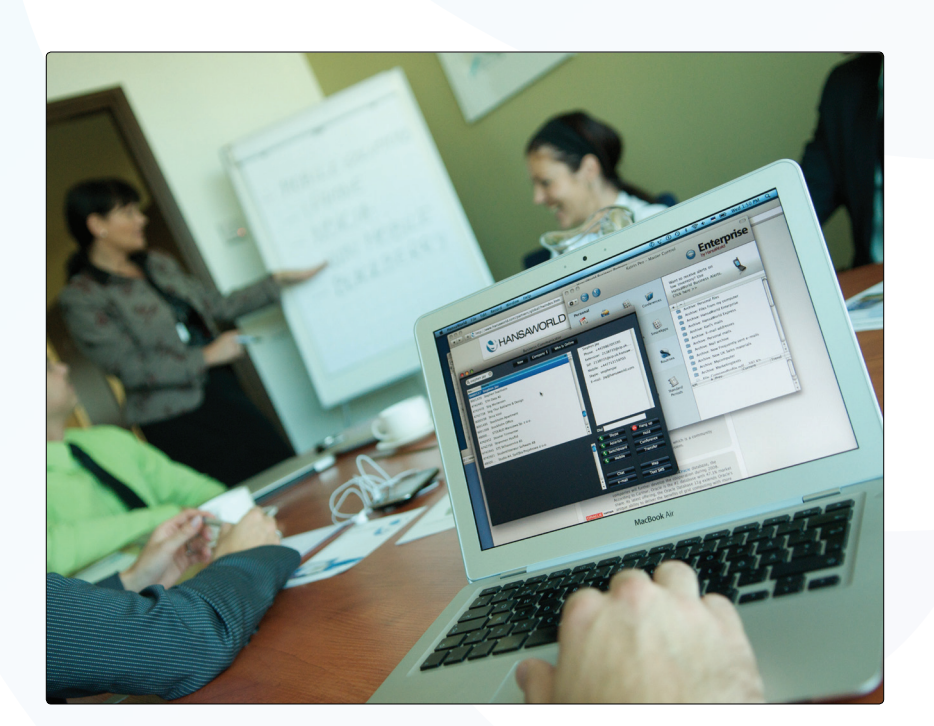

# Tabela de Conteúdos:

| Instalação o Iniciar o Standard Faturação Light                                                                                                    |                                                                                                    |
|----------------------------------------------------------------------------------------------------|----------------------------------------------------------------------------------------------------|
| Painel Master Control.                                                                                                    | 3<br>5                                                                                                    |
| TRABALHAR COM OS REGISTOS                                                                                                    | 5                                                                                                    |
| Registos                                                                                                    | 6                                                                                                    |
| Janelas Visualizar                                                                                                    | 6                                                                                                    |
| Janelas de Registo                                                                                                    | 6                                                                                                    |
| Janelas de Registo – Colar Especial                                                                                                    | 8                                                                                                    |
| Apagar Registos                                                                                                    | 8                                                                                                    |
| ANEXOS E DESKTOP PESSOAL                                                                                                    | 9                                                                                                    |
| Δηεχος                                                                                                    | Q                                                                                                    |
| Deskton Pessoal                                                                                                    | 10                                                                                                    |
| Organizar Artigos no seu Deskton Pessoal- Arguivos                                                                                                    |                                                                                                    |
| Parâmetros a ter em Conta no Início da Instalação                                                                                                    |                                                                                                    |
| Informação Empresa                                                                                                    |                                                                                                    |
| Utilizadores.                                                                                                    |                                                                                                    |
| Períodos Relatório                                                                                                    |                                                                                                    |
|                                                                                                    |                                                                                                    |
| INSERIR CLIENTES E CONTACTOS                                                                                                    | 15                                                                                                    |
| Parâmetros a considerar aquando da inserção de Contactos                                                                                                    | 1 <u>5</u>                                                                                                    |
| Categorias Cliente                                                                                                    | <u>15</u>                                                                                                    |
| Condições Pagamento                                                                                                    | <u>15</u>                                                                                                    |
| Listas Preços/Preços                                                                                                    | <u>16</u>                                                                                                    |
| Inserir Clientes e contactos                                                                                                    | 16                                                                                                    |
| <u>Menu Operações- Situação Cliente</u>                                                                                                    | 18                                                                                                    |
| Menu Operações- Criar contacto                                                                                                    | 19                                                                                                    |
| INSERIR ARTIGOS                                                                                                    | 21                                                                                                    |
| Parâmetros a considerar quando estiver a inserir Artigos                                                                                                    | 21                                                                                                    |
| Grupos Artigo                                                                                                    | 21                                                                                                    |
| Listas Precos/Precos                                                                                                    |                                                                                                    |
|                                                                                                    | 21                                                                                                    |
| Unidades                                                                                                    | 21<br>21                                                                                                    |
| <u>Unidades</u><br>Códigos de IVA                                                                                                    | <u>21</u><br>21<br>22                                                                                                    |
| Unidades<br>Códigos de IVA<br>Inserir artigos                                                                                                    | 21<br>21<br>22<br>22                                                                                                    |
| Unidades<br>Códigos de IVA<br>Inserir artigos                                                                                                    | 21<br>21<br>22<br>23<br>23                                                                                                    |
| Unidades<br>Códigos de IVA<br>Inserir artigos<br>INSERIR FATURAS<br>Faturas Standard.                                                                                                    | 21<br>21<br>22<br>23<br><b>25</b><br><b>25</b>                                                                                                    |
| Unidades<br>Códigos de IVA<br>Inserir artigos<br>INSERIR FATURAS<br>Faturas Standard<br>Vendas a Dinheiro.                                                                                                    | 21<br>21<br>22<br>23<br><b>25</b><br>25<br>25                                                                                                    |
| Unidades<br>Códigos de IVA<br>Inserir artigos<br>INSERIR FATURAS<br>Faturas Standard<br>Vendas a Dinheiro<br>Correção de Faturas – Notas de Crédito.                                                                                                    | 21<br>21<br>22<br>23<br><b>25</b><br>25<br>25<br>25<br>25                                                                                                    |
| Unidades<br>Códigos de IVA<br>Inserir artigos<br><b>INSERIR FATURAS.</b><br>Faturas Standard<br>Vendas a Dinheiro<br>Correção de Faturas – Notas de Crédito<br>Parâmetros a considerar na insercão de Faturas.                                                                                                    | 21<br>21<br>22<br>23<br>25<br>25<br>25<br>25<br>25<br>25                                                                                                    |
| Unidades<br>Códigos de IVA<br>Inserir artigos<br><b>INSERIR FATURAS.</b><br>Faturas Standard<br>Vendas a Dinheiro<br>Correção de Faturas – Notas de Crédito<br>Parâmetros a considerar na inserção de Faturas<br>Parâmetros Faturas.                                                                                                    | 21<br>21<br>22<br>23<br>25<br>25<br>25<br>25<br>25<br>25<br>25<br>25                                                                                                    |
| Unidades<br>Códigos de IVA<br>Inserir artigos<br><b>INSERIR FATURAS.</b><br>Faturas Standard.<br>Vendas a Dinheiro<br>Correção de Faturas – Notas de Crédito<br>Parâmetros a considerar na inserção de Faturas<br>Parâmetros Faturas.<br>Inserir Faturas.                                                                                                    | 21<br>21<br>22<br>23<br>25<br>25<br>25<br>25<br>25<br>25<br>25<br>25<br>25<br>25                                                                                                    |
| Unidades<br>Códigos de IVA<br>Inserir artigos<br><b>INSERIR FATURAS.</b><br>Faturas Standard<br>Vendas a Dinheiro<br>Correção de Faturas – Notas de Crédito<br>Parâmetros a considerar na inserção de Faturas<br>Parâmetros Faturas<br>Inserir Faturas<br>Cabecalho.                                                                                                    | 21<br>22<br>23<br>23<br>25<br>25<br>25<br>25<br>25<br>25<br>25<br>25<br>25<br>25<br>25                                                                                                    |
| Unidades<br>Códigos de IVA<br>Inserir artigos<br><b>INSERIR FATURAS</b> .<br>Faturas Standard<br>Vendas a Dinheiro<br>Correção de Faturas – Notas de Crédito<br>Parâmetros a considerar na inserção de Faturas<br>Parâmetros Faturas<br>Inserir Faturas<br>Cabeçalho<br>Separador Condições.                                                                                                    | 21<br>22<br>23<br>25<br>25<br>25<br>25<br>25<br>25<br>25<br>25<br>25<br>25<br>25<br>25<br>25<br>25<br>25<br>25<br>25                                                                                                    |
| Unidades<br>Códigos de IVA<br>Inserir artigos<br><b>INSERIR FATURAS.</b><br>Faturas Standard<br>Vendas a Dinheiro<br>Correção de Faturas – Notas de Crédito<br>Parâmetros a considerar na inserção de Faturas<br>Parâmetros Faturas<br>Inserir Faturas<br>Cabeçalho<br>Separador Condições<br>Separador Artigos.                                                                                                    | 21<br>21<br>22<br>23<br>25<br>25<br>25<br>25<br>25<br>25<br>25<br>25<br>25<br>25<br>25<br>25<br>25<br>25<br>25<br>25<br>25<br>25<br>25<br>25<br>25<br>25<br>25<br>25<br>25<br>25<br>25<br>25<br>25<br>25<br>25<br>25<br>25<br>25<br>25<br>25<br>25<br>25<br>25<br>25<br>25<br>25<br>25                                                                                                    |
| Unidades<br>Códigos de IVA<br>Inserir artigos<br><b>INSERIR FATURAS</b> .<br>Faturas Standard<br>Vendas a Dinheiro<br>Correção de Faturas – Notas de Crédito<br>Parâmetros a considerar na inserção de Faturas<br>Parâmetros Faturas<br>Inserir Faturas<br>Cabeçalho<br>Separador Condições<br>Separador Morada.                                                                                                    | 21<br>21<br>22<br>23<br>25<br>25<br>25<br>25<br>25<br>25<br>25<br>25<br>25<br>25<br>25<br>25<br>25<br>25<br>25<br>25<br>25<br>25<br>25<br>25<br>25<br>25<br>25<br>25<br>25<br>25<br>25<br>25<br>25<br>25<br>25<br>25<br>25<br>25<br>25<br>25<br>25<br>                                                                                                    |
| Unidades<br><u>Códigos de IVA</u><br>Inserir artigos<br><b>INSERIR FATURAS</b><br>Faturas Standard<br>Vendas a Dinheiro<br><u>Correção de Faturas – Notas de Crédito</u><br>Parâmetros a considerar na inserção de Faturas<br>Parâmetros Faturas<br><u>Inserir Faturas</u><br><u>Inserir Faturas</u><br><u>Cabeçalho</u><br><u>Separador Condições</u><br><u>Separador Artigos</u><br><u>Separador Morada</u><br><u>Rodapé</u> .                                                                                                    | 21<br>21<br>22<br>23<br>25<br>25<br>25<br>25<br>25<br>25<br>25<br>25<br>25<br>25<br>27<br>27<br>27<br>28<br>28<br>28                                                                                                    |
| Unidades         Códigos de IVA         Inserir artigos         INSERIR FATURAS         Faturas Standard         Vendas a Dinheiro         Correção de Faturas – Notas de Crédito         Parâmetros a considerar na inserção de Faturas         Parâmetros Faturas         Inserir Faturas         Cabeçalho         Separador Condições         Separador Artigos.         Separador Morada         Rodapé         Aprovar Faturas                                                                                                    | 21<br>21<br>22<br>23<br>25<br>25<br>27<br>27<br>27<br>27<br>27<br>27<br>27<br>27<br>27<br>27<br>27<br>27<br>27<br>27<br>27<br>27<br>27<br>27<br>27                                                                                   |
| Unidades<br><u>Códigos de IVA.</u><br>Inserir artigos<br><b>INSERIR FATURAS.</b><br>Faturas Standard<br>Vendas a Dinheiro<br>Correção de Faturas – Notas de Crédito<br>Parâmetros a considerar na inserção de Faturas<br>Parâmetros Faturas<br>Inserir Faturas<br><u>Cabeçalho</u><br><u>Separador Condições</u><br><u>Separador Artigos</u><br><u>Separador Morada</u><br><u>Rodapé</u><br><u>Aprovar Faturas</u><br>Menu Operações– Situação Fatura                                                                                                    |                                                                                                    |
| Unidades.<br><u>Códigos de IVA.</u><br><u>Inserir artigos.</u><br><b>INSERIR FATURAS.</b><br><u>Faturas Standard.</u><br><u>Vendas a Dinheiro.</u><br><u>Correção de Faturas – Notas de Crédito.</u><br><u>Parâmetros a considerar na inserção de Faturas.</u><br><u>Parâmetros Faturas.</u><br><u>Inserir Faturas.</u><br><u>Cabeçalho.</u><br><u>Separador Condições.</u><br><u>Separador Artigos.</u><br><u>Separador Morada.</u><br><u>Rodapé.</u><br><u>Aprovar Faturas.</u><br><u>Menu Operações – Situação Fatura.</u><br><u>Menu Operações – Criar Nota de Crédito.</u> | 21<br>21<br>22<br>23<br>25<br>25<br>25<br>25<br>25<br>25<br>25<br>25<br>25<br>25<br>25<br>25<br>25<br>25<br>25<br>25<br>25<br>25<br>25<br>25<br>25<br>25<br>25<br>25<br>25<br>25<br>25<br>25<br>25<br>25<br>25<br>25<br>25<br>25<br>25<br>25<br>25<br>25<br>25<br>25<br>25<br>25<br>25<br>25<br>25<br>                                                                                                    |
| Unidades<br>Códigos de IVA.<br>Inserir artigos.<br>INSERIR FATURAS.<br>Faturas Standard.<br>Vendas a Dinheiro.<br>Correção de Faturas – Notas de Crédito.<br>Parâmetros a considerar na inserção de Faturas.<br>Parâmetros Faturas.<br>Inserir Faturas.<br>Cabeçalho.<br>Separador Condições.<br>Separador Artigos.<br>Separador Morada.<br>Rodapé.<br>Aprovar Faturas.<br>Menu Operações – Situação Fatura.<br>Menu Operações – Criar Nota de Crédito.                                                                                                    | 21<br>22<br>23<br>25<br>25<br>25<br>25<br>25<br>25<br>25<br>25<br>25<br>26<br>27<br>28<br>28<br>28<br>28<br>28<br>28<br>23<br>23<br>23<br>25<br>25<br>25<br>25<br>25<br>25<br>25<br>25<br>25<br>25<br>25<br>25<br>25<br>25<br>25<br>25<br>25<br>25<br>25<br>25<br>25<br>25<br>25<br>25<br>25<br>25<br>25<br>25<br>25<br>25<br>25<br>25<br>25<br>25<br>25<br>25<br>25<br>25<br>25<br>25<br>27<br>27<br>27<br>27<br>28<br>27<br>28<br>27<br>28<br>28<br>28<br>29<br>28<br>28<br>28<br>29<br>28<br>29<br>28<br>29<br>29<br>28<br>                                                                         |
| Unidades.<br>Códigos de IVA.<br>Inserir artigos.<br>INSERIR FATURAS.<br>Faturas Standard.<br>Vendas a Dinheiro.<br>Correção de Faturas – Notas de Crédito.<br>Parâmetros a considerar na inserção de Faturas.<br>Parâmetros Faturas.<br>Inserir Faturas.<br>Cabeçalho.<br>Separador Condições.<br>Separador Artigos.<br>Separador Morada.<br>Rodapé.<br>Aprovar Faturas.<br>Menu Operações – Situação Fatura.<br>Menu Operações – Criar Nota de Crédito.<br>INSERIR RECIBOS.<br>Parâmetros a Considerar na Inserção do Pacibor                                                  | 21<br>21<br>22<br>23<br>25<br>25<br>27<br>27<br>27<br>27<br>27<br>27<br>27<br>27<br>27<br>27<br>27<br>27<br>27<br>28<br>29<br>27<br>27<br>28<br>29<br>29<br>27<br>28<br>29<br>29<br>29<br>29<br>27<br>29<br>29<br>29<br>29<br>29<br>29<br>29<br>29<br>27<br>29<br>29<br>29<br> |
| Unidades.<br>Códigos de IVA.<br>Inserir artigos.<br>INSERIR FATURAS.<br>Faturas Standard.<br>Vendas a Dinheiro.<br>Correção de Faturas – Notas de Crédito.<br>Parâmetros a considerar na inserção de Faturas.<br>Parâmetros Faturas.<br>Inserir Faturas.<br>Cabeçalho.<br>Separador Condições.<br>Separador Artigos.<br>Separador Artigos.<br>Separador Morada.<br>Rodapé.<br>Aprovar Faturas.<br>Menu Operações– Situação Fatura.<br>Menu Operações– Criar Nota de Crédito.<br>INSERIR RECIBOS.<br>Parâmetros a Considerar na Inserção de Recibos.<br>Modos de Pagamento       |                                                                                                    |

| Inserir Recibos                                                                                                    |
|----------------------------------------------------------------------------------------------------|
| <u>Menu Operações- Adicionar Abate34</u>                                                                                                    |
| RELATÓRIOS                                                                                                    |
| Informação da Empresa                                                                                                    |
| Lista de Clientes                                                                                                    |
| Estatísticas de Clientes                                                                                                    |
| Diário de Faturas                                                                                                    |
| Lista de Artigos                                                                                                    |
| Estatísticas de Artigos                                                                                                    |
| Conta Corrente de Cliente40                                                                                                    |
| Previsão de Recebimentos41                                                                                                    |
| <u>Diário de Recibos</u> 42                                                                                                    |
| Faturas a Receber43                                                                                                    |
|                                                                                                    |
| DOCUMENTOS45                                                                                                    |
| <b>DOCUMENTOS45</b><br><u>Faturas</u>                                                                                                    |
| 45<br>Faturas                                                                                                    |
| <b>DOCUMENTOS</b>                                                                                                    |
| <b>DOCUMENTOS</b> 45         Faturas       46         Vendas a Dinheiro, Notas de Crédito e Notas de Débito       46         Etiquetas Cliente       47         Faturas Cliente em Aberto       47                                                                                                    |
| <b>DOCUMENTOS</b> 45         Faturas       46         Vendas a Dinheiro, Notas de Crédito e Notas de Débito       46         Etiquetas Cliente       47         Faturas Cliente em Aberto       47         IMPORTACÕES, EFETUAR BACKUP E PROCEDIMENTOS DE RESTAURAR DADOS       48                                                                                                    |
| <b>DOCUMENTOS</b>                                                                                                    |
| <b>DOCUMENTOS</b> 45         Faturas.       46         Vendas a Dinheiro, Notas de Crédito e Notas de Débito.       46         Etiquetas Cliente.       47         Faturas Cliente em Aberto.       47 <b>IMPORTACÕES, EFETUAR BACKUP E PROCEDIMENTOS DE RESTAURAR DADOS</b> 48         Automático.       48                                                                                                    |
| <b>DOCUMENTOS</b>                                                                                                    |
| <b>DOCUMENTOS</b>                                                                                                    |
| <b>DOCUMENTOS</b>                                                                                                    |
| <b>DOCUMENTOS</b> 45         Faturas       46         Vendas a Dinheiro, Notas de Crédito e Notas de Débito.       46         Etiquetas Cliente.       47         Faturas Cliente em Aberto.       47 <b>IMPORTACÕES, EFETUAR BACKUP E PROCEDIMENTOS DE RESTAURAR DADOS</b> 48         Mutomático.       48         Procura manual de ficheiros.       49         Efetuar Backups e restaurar a base de dados.       49         Criar um Backup de texto da Base de Dados.       49         Restaurar a partir de um Backup.       51 |

# INTRODUÇÃO

Standard faturação light é uma aplicação fácil para gerir a conta corrente de clientes e tudo o que esteja associado com as faturas que emite aos seus clientes.

#### Instalação e Iniciar o Standard Faturação Light

Para instalar o standard faturação light, proceda de acordo com os seguintes passos:

- I. Localize e adquira o standard faturação light na loja Mac App Store.
- 2. OStandard faturação light 6.4 para portugal será descarregado e instalado na sua pasta de 'Aplicações' automaticamente.
- 3. Após a instalação, o standard faturação light será lançado automaticamente, e a janela de 'bem-vindo'será aberta:

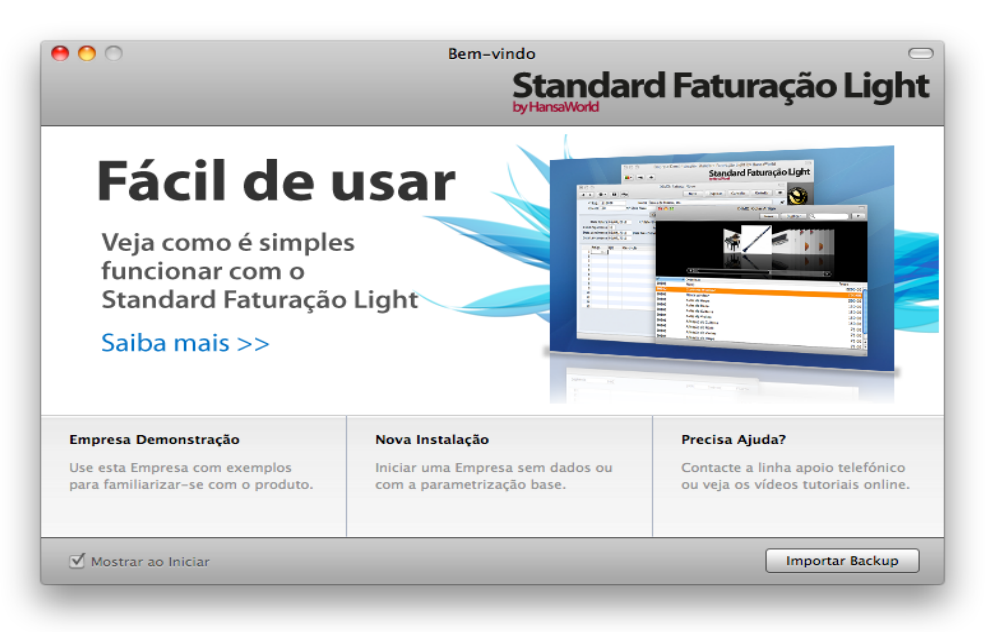

prema num dos seguintes botões de acordo com a situação desejada:

empresa demonstração

prema neste botão no caso do programa standard faturação light ser novidade para si e pretenda explorar a aplicação para averiguar as suas potencialidades e analisar se vai ao encontro das suas necessidades. Serão neste caso importados dados de demonstração, e acederá à instalação de demonstração automaticamente. Para sair da empresa de demonstração basta sair da aplicação.

Nova instalação

prema neste botão no caso de estar a iniciar o standard faturação light pela

primeira vez e pretenda iniciar uma base de dados nova para os seus próprios dados. Este procedimento é descrito de seguida.

Importar backup

prema neste botão no caso de ter já utilizado o standard faturação light e necessite de importar um ficheiro de backup para uma nova base de dados.

Para criar uma nova base de dados prema no botão [Nova Instalação] na janela de 'bem-vindo'.

Surjirá a janela 'Criar nova empresa':

|                      | by HansaWorld      | li açaŭ L |
|----------------------|--------------------|-----------|
| Informação Empresa   |                    |           |
| Nome Empresa         |                    |           |
| Designação Comercial |                    |           |
| Morada, Rua          | Telefone           |           |
| Rua                  | E-mail             |           |
| Cód.Postal           | Reg. Nº            |           |
| Localidade           | Contribuinte       |           |
| País                 | Distrito           |           |
| Registo Comercial Nº |                    |           |
| Informação Pessoal   |                    |           |
| Nome                 | Accipatura         |           |
| F-mail               | Password           |           |
|                      | Confirmar Password |           |
|                      |                    |           |

Ensira os detalhes da sua empresa na secção superior. Preencha a informação conforme pedido como nome da empresa, designação comercial, morada, detalhes de contacto e distrito. Onr. contribuinte deverá ser preenchido no formato ########## e o registo comercial apenas deverá colocar o número, para que estejam em conformidade com o SAFT-PT.

A informação na secção inferior será utilizada para criar uma conta de utilizador para si. Tem de inserir o seu nome e uma assinatura e Password (com pelo menos 2 caracteres) antes de poder continuar com o próximo passo, no entanto os restantes dados sobre a informação pessoal são opcionais. A assinatura e Password são os códigos de identificação que irá utilizar para efectuar o login, lembre-se de os guardar num sítio seguro, caso se esqueça dos dados de login.

Quando a janela estiver preenchida, prema no botão [Criar] que se encontra no canto inferior direito da janela. Surgirá uma janela para importação de ficheiros disponíveis:

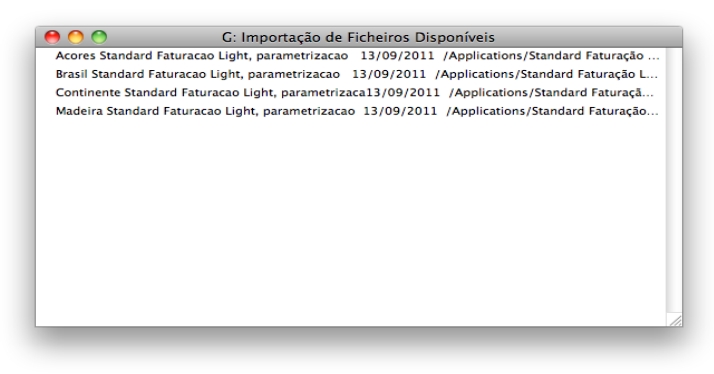

O Standard Faturação light pedir-lhe-á então para efetuar o login e confirmar a password.

Opainel do Master Control surgirá de seguida.

### **Painel Master Control**

Opainel Master Control é a sua principal paleta de ferramentas. É a partir deste painel que pode abrir diferentes registos, parâmetros, documentos e relatórios.

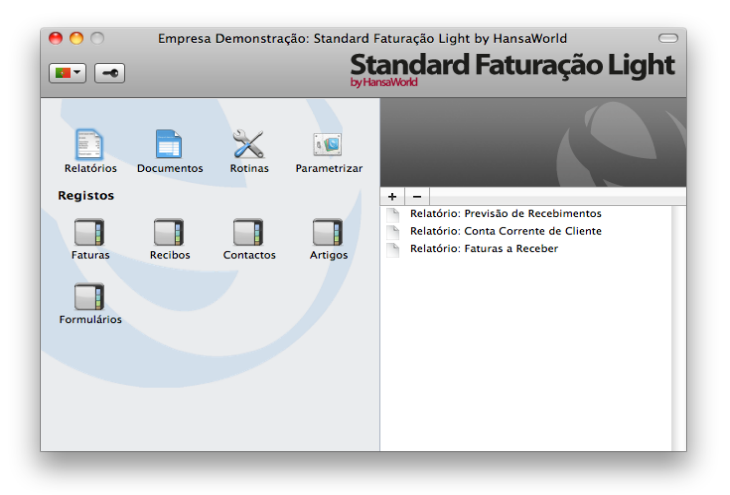

Pode abrir o painel do Master Control, ou fazer com que este surja, em qualquer momento utilizando as teclas de atalho  $\mathfrak{B}$ -M.

# TRABALHAR COM OS REGISTOS

#### Registos

O Standard faturação light contém alguns registos onde são guardadas informações de determinada natureza. Por exemplo, informação acerca de Clientes é guardada no registo de Contactos, enquanto a informação sobre os artigos é guardada no registo de artigos.

Pode abrir os registos utilizando os botões no painel do Master Control.

#### Janelas Visualizar

Quando abre um registo, uma janela de visualizar será aberta, listando todos os registos existentes no registo.

Por exemplo, se premir no botão [faturas] no painel do Master Control, a janela que vai surgir é uma janela de visualizar, com a designação 'Faturas: Visualizar'. Esta janela lista todas as Faturas que estão no registo:

| 0 🔴     |                      |            | DEMO       | D: Faturas: | Visualizar               |         | $\bigcirc$ |
|---------|----------------------|------------|------------|-------------|--------------------------|---------|------------|
| * -     |                      |            | (          | Novo        | Duplicar Q               | •       |            |
| N° ▲    | ОК                   | Data Fat.  | Nº Fiscal  | Cliente     | Nome                     | Total   |            |
| 1000001 | <ul> <li></li> </ul> | 31/12/2010 | FC10000001 | 100         | Escola de Música, Lta    | 1250,00 |            |
| 1000002 | ~                    | 31/12/2010 | FC1000002  | 101         | Paulo Moreira            | 333,50  |            |
| 1000003 | ~                    | 31/12/2010 | FC10000003 | 106         | Multidimensão, Lda       | 547,00  | —U         |
| 1000004 | ~                    | 31/12/2010 | FC1000004  | 106         | Multidimensão, Lda       | 567,50  |            |
| 1110001 | ~                    | 06/04/2011 | FC11000001 | 100         | Escola de Música, Lta    | 2798,25 |            |
| 1110002 | ~                    | 13/04/2011 | FC11000002 | 101         | Paulo Moreira            | 553,50  |            |
| 1110003 | ~                    | 13/04/2011 | FC11000003 | 107         | Nuno Silva, Lda          | 461,25  |            |
| 1110004 | ~                    | 20/04/2011 | FC11000004 | 108         | Business Ventures (Londo | 3750,00 |            |
| 1110005 | ~                    | 03/05/2011 | VD11000001 | 103         | FERROCIMENTO, Lda        | 276,75  |            |
| 1110006 | ~                    | 11/05/2011 | FC11000005 | 103         | FERROCIMENTO, Lda        | 246,00  | ×.         |
| 1110007 | 1                    | 13/05/2011 | FC11000006 | 106         | Multidimensão, Lda       | 1845,00 | _ •        |
|         |                      |            |            |             |                          |         | - 11.      |
|         |                      |            |            |             |                          |         |            |

Em todas as janelas de visualizar pode selecionar a ordem de seleção ao premir em cada coluna nos respetivos títulos. Para inverter qualquer seleção, simplesmente prema novamente no título da coluna. Pode também deslizar usando a barra que se encontra do lado direito da janela. Por fim, pode procurar por um registo inserindo uma palavra chave no campo que se encontra no canto superior direito. O Standard Faturação Light pesquisará pelo primeiro registo que coincida com a palavra chave na coluna selecionada.

#### Janelas de Registo

As janelas de registo são utilizadas para inserir, verificar e editar registos individuais. Toda a inserção de dados será feita em janelas deste género. Na imagem abaixo está uma Fatura numa janela de registo:

| 000    | 0           |          |        |              | D             | EMO: I | atura: | Verificar |         |        |                |         |      | ( |
|--------|-------------|----------|--------|--------------|---------------|--------|--------|-----------|---------|--------|----------------|---------|------|---|
| • •    | • 🔅 •       |          | ۹      |              |               |        |        | Novo      | Dupl    | icar 🛛 | Cancela        | r Guard | lar  | • |
| N°     | Reg. 1110   | 006      |        | Nome         | FERRO         |        | O, Lda |           |         |        |                |         |      |   |
| C      | liente 103  |          | Nº     | Série Fiscal | FC1100        | 00005  |        |           |         |        |                | 🗹 ок    |      |   |
|        |             |          |        |              | Conc          | licões | Artiac | s Morad   | a       |        |                |         |      |   |
|        | D-+- 5-+    | 11/05/20 |        |              | for the state | 4.0    |        |           |         |        |                |         |      |   |
| Cand   | Data ratura | 20       | 011    | N/ Ke        | erencia       | AP     |        |           |         |        |                |         |      |   |
| Conu.  | .Pagamento  | 30       | 011    | Data Daar    | A/C           | 12/05  | (2011  | 1         |         |        |                |         |      |   |
| Data   | vencimento  | 10/06/2  |        | Data Prest   | .serviço      | 13/05  | /2011  |           |         |        |                |         |      |   |
| Data L | Lariçamento | 11/05/2  | 011    |              |               |        |        |           |         |        |                |         |      |   |
|        | Artigo      | Qtd      | Descr  | ição         |               |        |        |           | Pr.Unit |        | %              | Soma    | I-Cd |   |
| 1      | 10103       | 1        | Flauta | a Windsor    |               |        |        |           |         | 200,00 |                | 200,00  | CA   | - |
| 2      |             |          |        |              |               |        |        |           |         |        |                |         |      | 4 |
| 3      |             |          |        |              |               |        |        |           |         |        |                |         |      | Т |
| 4      |             |          |        |              |               |        |        |           |         |        |                |         |      | 1 |
| 5      |             |          |        |              |               |        |        |           |         |        |                |         |      | 1 |
| 6      |             |          |        |              |               |        |        |           |         |        |                |         |      | 1 |
| 7      |             |          |        |              |               |        |        |           |         |        |                |         |      |   |
| 8      |             |          |        |              |               |        |        |           |         |        |                |         |      | 1 |
| 9      |             |          |        |              |               |        |        |           |         |        |                |         |      |   |
| 10     |             |          |        |              |               |        |        |           |         |        |                |         |      |   |
| 11     |             |          |        |              |               |        |        |           |         |        |                |         |      |   |
| 12     |             |          |        |              |               |        |        |           |         |        |                |         |      | 4 |
| 13     |             |          |        |              |               |        |        |           |         |        |                |         |      | 1 |
|        |             |          |        |              |               |        | I      | VA        | 46,00   | Su     | btotal<br>OTAL | 20      | 0,00 |   |
|        | _           | _        |        | _            | _             |        | _      | _         | _       | _      |                |         |      |   |

Todas as janelas de registo têm os seguintes botões presentes:

[Novo] Tecla de atalho: **#**-N

Prema neste botão para guardar o registo atual e para o fechar. Um novo registo em branco será então aberto para inserção de dados.

[Duplicar] Tecla de atalho: **#**-Y

Prema neste botão para guardar o atual registo e para criar uma cópia do mesmo. O registo original será fechado e a nova cópia aberta. Na maioria das situações, o novo registo conterá a data atual, e não a data do registo que se duplicou.

#### [Cancelar]

Caso não tenha guardado o registo atual (i.e. o título da janela deverá ler-se 'Novo'), prema este botão para cancelar o processo de inserção de dados e fechar a janela de registo. O registo não será guardado. Caso tenha anteriormente guardado o registo atual (i.e. o título da janela deverá ler-se 'Atualizar'), prema neste botão para descartar todas as alterações efetuadas desde a última vez que o registo foi guardado. Nesta situação, a janela de registo não será fechada.

[Guardar] Tecla de atalho: Shift-Enter

Este botão guarda todas as alterações ao atual registo mas não o fecha.

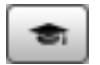

Prema neste botão para aceder à nossa página web, onde poderá visualizar um pequeno tutorial demonstrando como utilizar o registo que está a analisar.

#### Janelas de Registo - Colar Especial

Pode utilizar a funcionalidade de 'Colar Especial' em muitos campos para inserir informação proveniente de um outro registo ou Parâmetro. Por exemplo, quando insere uma Fatura, pode utilizar o 'Colar Especial' para escolher um cliente ou uma condição de pagamento. O seguinte exemplo ilustra como funciona esta funcionalidade, colando um Número de Artigo numa Fatura:

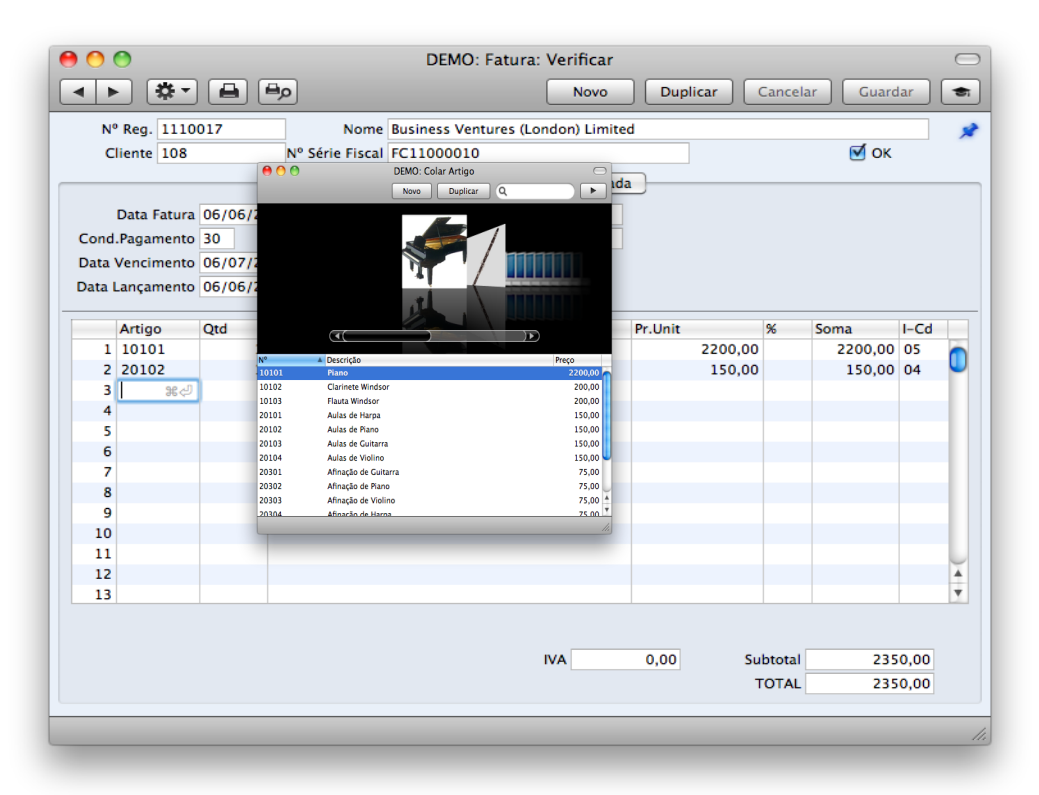

#### **Apagar Registos**

Para apagar um registo, abra o registo em causa e selccione 'Apagar' no menu Registo.

Não é possível apagar um registo utilizado por outras transações, como por exemplo um artigo.

# ANEXOS E DESKTOP PESSOAL

#### Anexos

Pode interligar ficheiros, notas ou outros registos a qualquer registo no Standard Faturação Light. Estes objetos interligados são conhecidos por "Anexos".

Todas as janelas de registo contém um botão de [Anexos] localizado no canto superior direito:

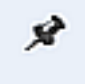

Caso o registo contenha pelo menos um anexo, o botão tem um ícone diferente:

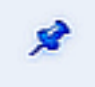

Prema neste botão para trabalhar com Anexos. Uma lista de objetos atualmente anexos ao registo será aberta. Esta lista tem o seu próprio menu de operações, que contém as funções necessárias para anexar, visualizar e remover os Anexos:

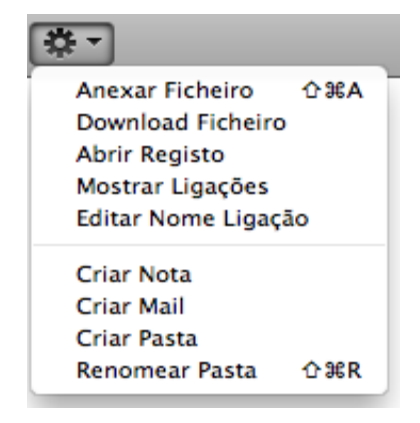

Tem de guardar um registo pelo menos uma vez antes de poder adicionar anexos. Pode anexar os seguintes items a registos de todos os tipos:

**Ficheiros –** Abra a lista de ficheiros e escolha 'Anexar Ficheiro' a partir do menu Operações. Uma janela de diálogo standard de 'Abrir Ficheiro' será aberta, permitindolhe localizar o ficheiro de que necessita.

**Notas** – Abra a lista de anexos e escolha 'Criar Nota' a partir do menu Operações. Será aberta uma janela, onde pode inserir a sua nota/inserir um comentário (o texto que irá identificar a nota na lista de Anexos).

**Registos** – Pode anexar um registo a um outro registo arrastando-o da sua janela de

visualizar para o botão de [Anexos] do outro registo. Caso o registo já se encontre aberto, arraste o seu botão de [Anexos] para o botão de [Anexos] do outro registo.

Para abrir ou ler um Anexo, faça duplo clique em cima do mesmo na lista de Anexos ou selecione 'Abrir Registo' a partir do menu Operações. Se o anexo for um ficheiro, faça duplo clique sobre o mesmo ou escolha no menu operações a opção 'Download Ficheiro' para o guardar no seu disco rígido ou utilize a opção 'Abrir Registo' para o abrir na aplicação relevante.

Para remover um anexo de qualquer tipo de um registo, sublinhe-o na lista de Anexos e selecione 'Limpar' a partir do menu Editar.

#### **Desktop Pessoal**

Além de poder interligar ficheiros, notas ou registos a qualquer registo (conforme descrito acima), pode de igual forma anexá-los ao seu painel do Master Control. Estes ficarão listados na área do lado direito do painel do Master Control, denotado por "Desktop Pessoal". Pode de igual forma colocar relatórios importantes, documentos, parâmetros e registos no Desktop Pessoal. Assim, pode configurar o seu Desktop Pessoal por forma a dar-lhe acesso imediato a áreas que são importantes para o seu trabalho no dia a dia. O Desktop Pessoal é portanto semelhante a uma lista de Bookmarks num browser.

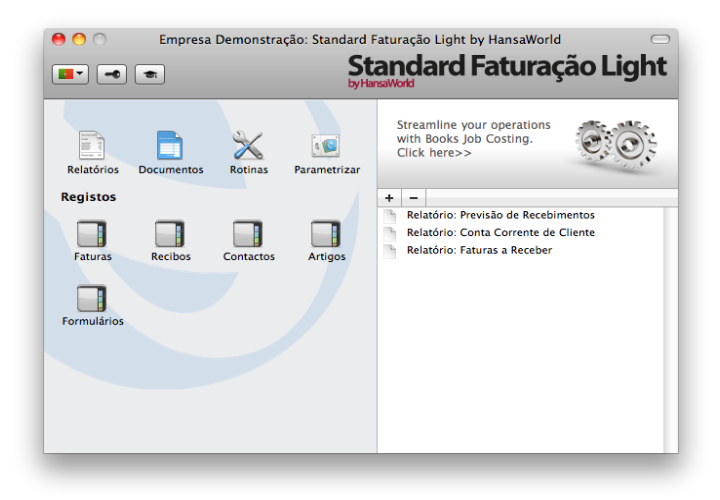

Quando cria a primeira Conta de Utilizador numa base de dados nova, o Desktop Pessoal será ativado para esse utilizador automaticamente. No caso de adicionar mais Utilizadores ao registo de utilizadores, terá de ativar o Desktop Pessoal para esses utilizadores. Utilize a função 'Ativar Desktop Pessoal' no menu operações que se encontra na janela de 'Utilizadores: Visualizar'.

| • •        | DEMO: Utilizadores: Visualizar | $\subset$ |
|------------|--------------------------------|-----------|
| <b>¤</b> - | Novo Duplicar Q                |           |
| sir        | Alterar Password               |           |
|            | Ativar Desktop Pessoal         |           |
| -          |                                |           |
|            |                                |           |
|            |                                |           |
|            |                                |           |
|            |                                |           |
|            |                                |           |
|            |                                |           |
|            |                                |           |
|            |                                | _         |
|            |                                |           |

Pode colocar os seguintes items no seu Desktop Pessoal:

**Registos –** Arraste registos do painel Master Control para o desktop pessoal.

**Parâmetros, relatórios, documentos e funções de exportar** – Abra a janela de listagem adequada (por exemplo, a lista de 'Relatórios' ou a lista de 'Documentos') e de seguida arraste um item da lista para o desktop pessoal.

**Ficheiros**- Prema no botão [+] que se encontra no canto superior esquerdo do Desktop Pessoal e escolha a opção 'Anexar Ficheiro'. Uma janela standard de diálogo 'Abrir Ficheiro' será aberta, permitindo-lhe localizar o ficheiro de que necessita.

Links para a Web – Prema no botão [+] que se encontra no canto superior esquerdo do Desktop Pessoal e escolha a opção 'Criar Ligação Web'. Será aberta uma janela onde poderá especificar o nome para a ligação e o URL (endereço web). Deverá também escolher as opções "Inline" ou "External" no campo Abrir, utilizando a função de 'Colar Especial' (**%**-Enter). Se escolher a opção "Inline", a página web será aberta numa nova janela de visualizar dentro do Standard Faturação Light quando fizer duplo clique na ligação para a web. Se inserir a opção "External", a página web será aberta no seu browser que estiver definido por defeito.

#### Organizar Items no seu Desktop Pessoal - Arquivos

Quando tem muitos items no seu Desktop Pessoal, pode organizá-los em arquivos. Um arquivo é uma pasta que pode conter Anexos de todos os tipos, incluindo outros arquivos.

Para criar um Arquivo, selecione 'Criar arquivo' a partir do menu Operações. A janela 'Criar Pasta' surgirá, onde poderá atribuir um novo nome ao arquivo.

Quando premir o botão [Guardar], o novo Arquivo surgirá na zona do topo do Desktop Pessoal.

Para mover os items relevantes para dentro do Arquivo, faça duplo clique no Arquivo e faça drag and drop do item na janela de Arquivo.

Se pretender trabalhar com um item que é um Arquivo, faça duplo clique no Arquivo.

Uma nova janela será aberta, listando todos os items que estão no Arquivo.

Se pretender renomear o Arquivo, primeiro abra-o conforme descrito acima e de seguida seleccione a opção 'Renomear Pasta' a partir do menu Operações.

Pode remover um item de um Arquivo de duas formas distintas. Uma forma, é arrastálo para o Desktop Pessoal ou para outro Arquivo. Outra forma de o fazer, é remover o item totalmente, selecionando-o com um clique e escolhendo a opção 'Limpar' no menu Editar.

Para remover um Arquivo, prema-o no Desktop Pessoal e selecione 'Limpar' no menu Editar. Apenas pode remover Arquivos vazios. Para esvaziar um Arquivo, tem de remover o seu conteúdo item a item conforme descrito acima.

#### Parâmetros a ter em Conta no Início da Instalação

#### Informação Empresa

Ensira a morada da sua empresa e outra informação conforme apropriado:

| 0 🔴             | DEMO: Informação           | da Empresa: Verificar | $\bigcirc$ |
|-----------------|----------------------------|-----------------------|------------|
|                 |                            |                       | Guardar    |
| Nome Empresa    | Empresa Demonstração - Han | saWorld Lda           |            |
| Desig.Comercial | Designação Comercial       |                       |            |
|                 | Morada                     | Registo               |            |
| Morada, Rua     | Rua das Flores             |                       |            |
| Rua             | n. 23                      |                       |            |
| Cód.Postal      | 1500-123                   |                       |            |
| Localidade      | Lisboa                     |                       |            |
| País            | Portugal                   |                       |            |
| Telefone        | +351 214 214 214 F         | ax +351 214 219 219   |            |
|                 |                            |                       |            |
|                 |                            |                       |            |
|                 |                            |                       |            |
|                 |                            |                       |            |
|                 |                            |                       |            |
|                 |                            |                       |            |

Certifique-se de que toda a informação está correta, uma vez que esta informação será impressa nos seus documentos (por exemplo, as faturas que envia aos seus Clientes), bem como exportada para o relatório SAFT-PT.

Prema no botão "Registo" localizado no topo centro da janela para visualizar outros campos importantes neste parâmetro. Nesta zona deve inserir obrigatoriamente: Nome da Empresa, Designação Comercial, Morada, Reg. N.º., Número de Contribuinte, Número de Registo comercial (apenas o número), distrito e Capital Social. Poderá preencher igualmente o número de telefone/Fax, e o NIB. O campo 'Parâmetro Carácter' e a Legislação do IVA deverão estar preenchidos com a palavra 'Português'. Devido às novas regras do SAFT-PT o número de contribuinte deverá ser preenchido no formato de nove dígitos sem espaços ou pontuação entre os números. A Morada da Empresa deverá ser preenchida com a seguinte ordem:

Linha I – Morada, Rua\*

Linha 2 – Rua

Linha 3 – Cód. Postal\*

Linha 4 - Localidade \*

Linha 5 – País\*

\* (campos obrigatórios).

Guarde os detalhes no parâmetro Informação Empresa primindo no botão [Guardar] no canto superior direito da janela. A janela será fechada.

#### Utilizadores

Este parâmetro contém informação sobre os Utilizadores, por exemplo, funcionários.

| 00         | DEMO: Utilizadores: Visualizar 🛛 |
|------------|----------------------------------|
| <b>*</b> • | Novo Duplicar Q                  |
| Assinatura | Nome                             |
| AP         | Antonio Pereira                  |
|            |                                  |
|            |                                  |
|            |                                  |
|            |                                  |
|            |                                  |
|            |                                  |
|            |                                  |
|            |                                  |
|            |                                  |
|            |                                  |
|            |                                  |
|            |                                  |
|            |                                  |

Para inserir um novo registo, na barra de botões prema no botão [Novo] ou utilize as teclas de atalho **H**-N. Alternativamente, sublinhe um utilizador com características semelhantes ao qual pretende inserir e prema em [Duplicar] na barra de botões.

A janela 'Utilizadores: Novo' será aberta, em branco no caso de ter primido em [Novo] ou contendo um duplicado do utilizador que foi selecionado.

| ⊖ ⊖ ⊙         | DEMO: Utilizadores: Novo | $\subset$ |
|---------------|--------------------------|-----------|
| < >           | Novo Duplicar Cancelar C | Guardar   |
| Assinatura    |                          | ×         |
| Nome          |                          |           |
| N/ Referência |                          |           |
| ID Pessoal    |                          |           |
| 10 Tessour    | 🔲 Fechado                |           |

Insira as iniciais do Utilizador a serem utilizadas quando efectuar o log in, ou para

identificar o Utilizador noutra parte do sistema. Escreva o nome do utilizador e como gostaría de aparecer no campo "N/ Referência" nas faturas.

ID Pessoal: Em países onde são utilizados cartões de identidade pessoal, insira o número de identificação que consta no cartão do utilizador neste campo.

#### Períodos Relatório

Este parâmetro permite-lhe nomear e definir períodos de tempo. Estes deverão ser os períodos que irá utilizar frequentemente quando correr relatórios: utilizando o 'Colar Especial' a partir do campo Período de uma janela de relatório surgirá uma listagem dos períodos de relatórios inseridos utilizando este parâmetro. Por Exemplo, se irá produzir relatórios mensais deverá então definir cada mês do ano neste parâmetro.

| _  | De         | Até        | Cód. | Comentário |  |
|----|------------|------------|------|------------|--|
| 1  | 01/01/2011 | 31/12/2011 | 2011 | 2011       |  |
| 2  | 01/01/2011 | 31/01/2011 | 1    | Janeiro    |  |
| з  | 01/02/2011 | 28/02/2011 | 2    | Fevereiro  |  |
| 4  | 01/03/2011 | 31/03/2011 | 3    | Março      |  |
| 5  | 01/04/2011 | 30/04/2011 | 4    | Abril      |  |
| 6  | 01/05/2011 | 31/05/2011 | 5    | Maio       |  |
| 7  | 01/06/2011 | 30/06/2011 | 6    | Junho      |  |
| 8  | 01/07/2011 | 31/07/2011 | 7    | Julho      |  |
| 9  | 01/08/2011 | 31/08/2011 | 8    | Agosto     |  |
| 10 | 01/09/2011 | 30/09/2011 | 9    | Setembro   |  |
| 11 | 01/10/2011 | 31/10/2011 | 10   | Outubro    |  |
| 12 | 01/11/2011 | 30/11/2011 | 11   | Novembro   |  |
| 13 | 01/12/2011 | 31/12/2011 | 12   | Dezembro   |  |
| 14 |            |            |      |            |  |
| 15 |            |            |      |            |  |

Uma vez memorizado, o código pode ser utilizado como uma forma rápida de escolher um período de relatório.

Para inserir um novo período de relatório, simplesmente prema na primeira linha em branco e insira os detalhes de acordo com o pretendido. Prema em [Guardar] para guardar e fechar, ou prema na caixa de fechar para fechar sem guardar as alterações.

Note que o período de relatório inserido na primeira linha deste parâmetro surgirá por defeito sempre que for necessário um período de relatório. Poderá portanto desejar alterar a primeira linha de tempos a tempos para que tenha sempre uma opção útil por defeito.

# **INSERIR CLIENTES E CONTACTOS**

#### Parâmetros a considerar aquando da inserção de Contactos

#### **Categorias Cliente**

Insira tantas categorias de clientes quantas necessitará de agrupar todos os seus Clientes de um tipo semelhante. Atribua a cada Categoria um código e uma descrição.

#### **Condições Pagamento**

Pode atribuir diferentes condições de pagamento a faturas distintas: data de vencimento da fatura, Venda a Dinheiro, Nota de Crédito ou Nota de Débito.

| O DEMO: Condiçã | io de Pagamento: Verificar<br>Duplicar Cancelar Guardar |   |
|-----------------|---------------------------------------------------------|---|
| Cód. 30 Text    | to a 30 dias                                            | Ŕ |
| Dias Liq. 30    | Normal     N Crédite                                    |   |
|                 | Venda a Dinheiro<br>Notas de Débito                     |   |
|                 | O Notas de Débito                                       |   |

Insira o código único e uma descrição a partir da qual o registo de Condições de Pagamento deverá ser identificada a partir de outro local do sistema. O Código poderá consistir de um ou dois caracteres, e podem ser utilizadas quer letras quer números (ou uma junção dos dois).

Insira o período de crédito em dias no campo Dias Líquidos. Se o tipo (abaixo) estiver definido como "Normal", quando essa condição de pagamento for utilizada em Faturas, o valor inserido aqui será adicionado à Data da Fatura para calcular a Data de Vencimento.

A Condição de Pagamento pode pertencer a um de quatro tipos, e a escolha do tipo determina como é calculada a data de vencimento com o tipo de documento:

Normal – Um pagamento normal. Ovalor no campo Dias Líquidos mostra quantos dias e a Data de Vencimento a partir da Data da Fatura.

N. Crédito – Este tipo é utilizado para Notas de Crédito. O número de dias não é relevante. Deverá ter pelo menos um registo de Condição de Pagamento deste tipo no caso de pretender emitir Notas de Crédito.

Numerário – Este tipo é utilizado para pagamentos a dinheiro. Onúmero de dias não é relevante. Documentos no registo de Faturas com esta Condição de Pagamento são conhecidas por Vendas a Dinheiro.

N. Débito – Este tipo é utilizado para Notas de Débito. O número de dias liquidados.

Mostra quantos dias é a data de vencimento a partir da data do documento. Deverá ter pelo menos um registo de Condição de Pagamento deste tipo no caso de pretender emitir Notas de Débito.

#### Listas Preços/Preços

Cada Artigo tem um preço normal de venda. Em muitas situações, este será o único preço a ser utilizado. No caso de cada artigo ser vendido sempre ao mesmo preço (ou com um desconto ad hoc), independentemente do Cliente, não necessitará de utilizar a funcionalidade de Listas de Preços.

Contudo, se necessita de definir diferentes opções de preços para os seus clientes, pode fazê-lo neste parâmetro.

| \varTheta 🔿 🤇 | ) DEMO: Listas de Preços: Visualizar 🛛 |
|---------------|----------------------------------------|
|               | Novo Duplicar Q 🔹 🕨                    |
| Cód.          | A Descrição                            |
| PR1           | Lista de Preços 1                      |
| PR2           | Lista de Preços 2                      |
|               | /                                      |

Insira tantas Listas de Preços quantas as necessárias para descontos ou margens (podendo incluír ou excluir o IVA) e atribua estas listagens de preços aos seus clientes, utilizando o campo Lista Preços no registo de Contactos.

No parâmetro de Preços insira os preços adequados para cada combinação Artigo/Lista Preços.

| Nor          | vo Duplicar Cancelar Guardar 1 | 8 |
|--------------|--------------------------------|---|
| Artigo       | 10101                          | ۶ |
| Descrição    | Piano                          |   |
| Lista Preços | PR1                            |   |
| Preços       | 2150,00                        |   |

Esta funcionalidade seleciona automaticamente o preço correto para o Cliente definido na Fatura.

#### Inserir clientes e contactos

Informação acerca dos seus Clientes, Contactos e todas as outras empresas e

indivíduos com quem tem algum tipo de contacto é guardada no registo de Contactos. Assim que seja estabelecido um contacto entre a sua empresa e um potencial cliente, deverá registar os seus detalhes no registo de Contactos.

Para inserir um novo registo no registo de Contactos, prema em [Novo] na Barra de Botões ou utilize as teclas de atalho **#**-N. Alternativamente, sublinhe um registo semelhante ao que pretende inserir e prema em [Duplicar] na Barra de Botões.

A janela 'Contacto: Novo' é mostrada, vazia no caso de ter primido em [Novo] ou contendo um duplicado do registo sublinhado.

|      | Nº                                                                  | 100                   | Categ.Cliente GER  |                   |
|------|---------------------------------------------------------------------|-----------------------|--------------------|-------------------|
|      | Nome                                                                | Escola de Música, Lta |                    | đ                 |
|      |                                                                     |                       | Contacto Condições | M Cliente         |
|      |                                                                     |                       | condições          |                   |
| м    | orada Fat,Rua                                                       | Rua das Pretas, 33-1º |                    |                   |
|      | Rua                                                                 |                       |                    |                   |
|      | Cod.Postal                                                          | 1250-1278             |                    |                   |
|      | Localidade                                                          | LISBOA                |                    |                   |
|      | País                                                                | Portugal              |                    |                   |
|      | Localidado<br>País<br>Contacto<br>E-mai<br>Telefono<br>Contribuinte | 1                     | Nome Skype         |                   |
|      | E-mail                                                              | geral@atelier.com     | Endereço Web       | www.atelier.pt    |
|      | Telefone                                                            | +351 21 351 19 55     | Fax                | +351 21 351 19 99 |
|      | Contribuinte                                                        | 543123789             | Telemóvel          |                   |
| Cód. | Nome                                                                |                       | Telef.             | E-mail            |
| 101  | Paulo Mo                                                            | reira                 | +351 21 351 19 55  |                   |
| 102  | Maria For                                                           | iseca                 | +351 21 351 19 55  | maria@atelier.pt  |
|      |                                                                     |                       |                    |                   |
|      |                                                                     |                       |                    |                   |
|      |                                                                     |                       |                    |                   |
|      |                                                                     |                       |                    |                   |
|      |                                                                     |                       |                    |                   |

Primindo nos separadores pode navegar entre eles. O cabeçaho está sempre visível, para ter sempre presente o contacto com o qual está a trabalhar.

Insira o código único que está a atribuir a este Contacto: este é o meio pelo qual o contacto será identificado noutro local do sistema. O campo referente ao número do contacto pode conter até 12 letras e/ou números. Por defeito surgirá um código com base no Número de Contacto no registo inserido anteriormente.

Uma vez tenha guardado o registo, não pode alterar o Número de Contacto!

Marque o registo como um Cliente usando a check box que se encontra no cabeçalho. Para todos os outros contactos não deverá activar a referida check box.

Pode agrupar Clientes de um tipo semelhante através das Categorias de Cliente. Estas categorias podem ser utilizadas para efeitos de filtrar informação nos relatórios.

Insira a morada do Contacto, números de telefone, fax, e telemóvel, email e nome Skype conforme apropriado. Devido às novas regras do SAFT- PT os contactos, deverão ser preenchidos de acordo com a configuração:

Linha 2 – Rua

Linha 3 – Cód. Postal

Linha 4 - Localidade

Linha 5 – País (Seleccione o país com as teclas Cmd+Enter para Mac).

Devido às novas regras do SAFT-PT o número de contribuinte é obrigatório para clientes nacionais, deverá ser preenchido no formato de nove dígitos sem espaços ou pontuação entre os números. No caso do Cliente não ser nacional, para efeitos de SAFT-PT o número de contribuinte terá de ser preenchido de acordo com uma estrutura específica em função do país. Assim, caso o seu Cliente seja estrangeiro, deverá inserir com as teclas Cmd+enter o país a que pertence o Cliente, e de seguida inserir o Número de Contribuinte. Caso o formato do contribuinte não esteja correto, de acordo com as regras do SAFT-PT, o Standard Faturação Light, emitirá uma mensagem, indicando qual o formato correto a utilizar. Caso tenha de emitir Faturas ao Consumidor Final, o formato do Número de Contribuinte deverá ser 99999990, o tipo de empresa terá também de ser 'Consumidor Final'.

Pode inserir o nome do seu contacto principal no campo "Contacto", este será transferido por defeito sempre que utilizar este registo de Contacto numa determinada transação. Caso necessite de acrescentar mais Nomes de Contactos, utilize a função Criar contacto no menu Operações. Este comando irá abrir um Registo de Contacto semelhante permitindo-lhe inserir os detalhes da Pessoa de Contacto em questão.

No separador Condições pode atribuir ao Cliente as suas Condições de Pagamento e Lista de Preços. Sobre estes parâmetros, deverá ler os parágrafos relevantes neste manual.

#### Menu Operações-Situação Cliente

Pode utilizar a função 'Situação Cliente' para visualizar uma lista de todas as Faturas em aberto, bem como as cinco últimas Faturas pagas pelo cliente.

| npresa De | monstração - Ha | nsaWorld Lda     | acturação Light | by Hansawond, D | ata impres | ao: 137097<br>5 ( | Cliente 100<br>Últimos Pag. |  |  |  |
|-----------|-----------------|------------------|-----------------|-----------------|------------|-------------------|-----------------------------|--|--|--|
| N°        | Nome            |                  |                 | Tel             |            |                   |                             |  |  |  |
| 100       | Escol           | a de Música, Lta |                 |                 |            |                   |                             |  |  |  |
| t Nº      | Data Fat        | Número           | Data Pag        | Valor           | Saldo      | Condições         | Venco                       |  |  |  |
| 10001     | 06/04/2011      | REC:11001        | 18/05/2011      | 2.798.25 EUR    | 0.00       | 30                |                             |  |  |  |
| 00001     | 31/12/2010      | REC:11001        | 18/05/2011      | 1.250,00 EUR    | 0,00       | 30                |                             |  |  |  |
| 10027     | 23/06/2011      | Juro             |                 | 0,60 EUR        | 0,60       | ND                | -82                         |  |  |  |
| 10019     | 06/06/2011      |                  |                 | 3.075,00 EUR    | 3.075,00   | 30                | -69                         |  |  |  |
| 10015     | 25/05/2011      | CRÉD:1110018     | 06/06/2011      | 276,75 EUR      | 2.706,00   | 30                | -81                         |  |  |  |
|           |                 |                  |                 | Total em aberto |            |                   | 5.781,60                    |  |  |  |
|           |                 |                  |                 | Total Vencido   |            |                   | 5.781,60                    |  |  |  |
|           |                 |                  |                 |                 |            |                   |                             |  |  |  |
|           |                 |                  |                 | Total em aberto |            |                   | 5.781,60                    |  |  |  |
|           |                 |                  |                 | Total Vencido   |            |                   | 5.781,60                    |  |  |  |
|           |                 |                  |                 |                 |            |                   |                             |  |  |  |
|           |                 |                  |                 |                 |            |                   |                             |  |  |  |
|           |                 |                  |                 |                 |            |                   |                             |  |  |  |
|           |                 |                  |                 |                 |            |                   |                             |  |  |  |

### Menu Operações - Criar contacto

Pode utilizar a função 'Criar Contacto' para criar um registo de pessoa de contacto (representando uma pessoa que trabalhe na empresa) associada ao registo de contacto principal.

| Novo     Duplicar     Cancelar     Guardar       N°     109     Categ.Cliente     >       Nome     Sem Nome     Cliente     >       Contacto     Condições     Cliente                                                                                                    | 9 🔿 🔿          | DEN                  | 10: Contacto: Verificar | $\subset$         |
|----------------------------------------------------------------------------------------------------|----------------|----------------------|-------------------------|-------------------|
| N° 109     Categ.Cliente       Nome     Cliente       Contacto     Condições         Morada Fat,Rua     Rua da Milharada, 11       Rua     Contacto       Contacto     Contacto       Contacto     Contacto       Contacto     Endereço Web       E-mail     Endereço Web       Telefone     +351 21 243 18 55       Contribuinte     Telemóvel                                                                   | ▲ ► 🔅 -        |                      | Novo Duplicar Cance     | lar Guardar 🗢 🕨   |
| Nome     Contacto     Condições       Morada Fat,Rua     Rua da Milharada, 11     Condições       Morada Fat,Rua     Rua da Milharada, 11     Condições       Cód.Postal     2745-009     Contacto       Localidade     Queluz     País       País     Portugal     Contacto       E-mail     Endereço Web     Fax       Telefone     +351 21 243 18 55     Fax       Contribuinte     Telemóvel     Contribuinte | N°             | 109                  | Categ.Cliente           | <del>اير</del>    |
| Contacto Condições                                                                                                    | Nome           | Sem Nome             |                         |                   |
| Contacto     Condições       Morada Fat,Rua     Rua da Milharada, 11       Rua                                                                                                    |                | _                    |                         | Cliente           |
| Morada Fat,Rua         Rua da Milharada, 11           Rua                                                                                                    |                |                      | Contacto Condições      |                   |
| Rua                                                                                                    | Morada Fat,Rua | Rua da Milharada, 11 |                         |                   |
| Cód. Postal         2745-009           Localidade         Queluz           País         Portugal           Contacto         Endereço Web           E-mail         Endereço Web           Contribuinte         Fax +351212431899           Cód. 4         Nome         Telef.                                                                                                    | Rua            |                      |                         |                   |
| Localidade Queluz           País Portugal           Contacto           E-mail           Telefone           +351 21 243 18 55           Contribuinte           Cód.           A Nome           Telef.                                                                                                    | Cód.Postal     | 2745-009             |                         |                   |
| Pais Portugal         Nome Skype           Contacto         Endereço Web           E-mail         Endereço Web           Telefone         +351 21 243 18 55           Contribuinte         Telemóvel           Cód.         Nome                                                                                                    | Localidade     | Queluz               |                         |                   |
| Contacto         Nome skype           E-mail         Endereço Web           Telefone         +351 21 243 18 55           Contribuinte         Telemóvel                                                                                                    | Pais           | Portugal             |                         |                   |
| Contribuinte         Telefone         +351 21 243 18 55         Fax +351 21 243 18 99           Contribuinte         Telemóvel         Telemóvel                                                                                                    | Contacto       |                      | Nome Skype              |                   |
| Contribuinte         Telemóvel           Cód.         A Nome                                                                                                    | Telefone       | +351 21 243 18 55    | Endereço Med            | +351 21 243 18 99 |
| Cód. A Nome Telef. E-mail                                                                                                    | Contribuinte   |                      | Telemóvel               |                   |
| reici. E-mail                                                                                                    | Cód A Nome     |                      | Telef                   | E-mail            |
|                                                                                                    | cou Nome       |                      | Terer.                  | C man             |
|                                                                                                    |                |                      |                         |                   |
|                                                                                                    |                |                      |                         |                   |
|                                                                                                    |                |                      |                         |                   |
|                                                                                                    |                |                      |                         |                   |
|                                                                                                    |                |                      |                         |                   |
|                                                                                                    |                |                      |                         |                   |
|                                                                                                    |                |                      |                         |                   |

Após inserir toda a informação necessária e guardar o registo, este surgirá na matriz associada às Pessoas de Contacto.

| N°             | 109                  | Categ.Cliente      |                   |
|----------------|----------------------|--------------------|-------------------|
| Nome           | Saúl Menezes         | entegrente         |                   |
|                |                      |                    | Cliente           |
|                |                      | Contacto Condições | <u> </u>          |
| Morada Fat.Rua | Rua da Milharada, 11 |                    |                   |
| Rua            |                      |                    |                   |
| Cód.Postal     | 2745-009             |                    |                   |
| Localidade     | Queluz               |                    |                   |
| País           | Portugal             |                    |                   |
| Contacto       |                      | Nome Skype         |                   |
| E-mail         |                      | Endereço Web       |                   |
| Telefone       | +351 21 243 18 55    | Fax                | +351 21 243 18 99 |
| Contribuinte   |                      | Telemóve           |                   |
| ód. 🔺 Nome     |                      | Telef.             | E-mail            |
|                |                      |                    |                   |

| N°             | 104                  | Categ.Cliente      |                   |
|----------------|----------------------|--------------------|-------------------|
| Nome           | Manuel Fonseca       |                    |                   |
|                | _                    |                    | Cliente           |
|                |                      | Contacto Condições |                   |
| Morada Fat,Rua | Rua da Milharada, 11 |                    |                   |
| Rua            | 2745 000             |                    |                   |
| Localidade     | 2745-009<br>Queluz   |                    |                   |
| País           | Portugal             |                    |                   |
| Contacto       |                      | Nome Skype         |                   |
| E-mail         | fonseca@ferrocimen   | Endereço Web       |                   |
| Telefone       | +351 21 243 18 55    | Fax                | +351 21 243 18 99 |
| Contribuinte   |                      | Telemóvel          |                   |
| Cód. 🔺 Nome    |                      | Telef.             | E-mail            |
| 109 Saúl Men   | lezes                | +351 21 243 18 55  |                   |
|                |                      |                    |                   |
|                |                      |                    |                   |
|                |                      |                    |                   |
|                |                      |                    |                   |
|                |                      |                    |                   |

# **INSERIR ARTIGOS**

#### Parâmetros a considerar quando estiver a inserir Artigos

#### **Grupos** Artigo

Insira tantos grupos de artigo quantos necessite para agrupar os seus Artigos de um tipo semelhante. Atribua a cada Grupo de Artigo um código e uma descrição. Note que de acordo com o SAFT-PT (e requisitos de Software Certificado pelas Finanças), é obrigatório que se crie pelo menos um grupo de Artigo.

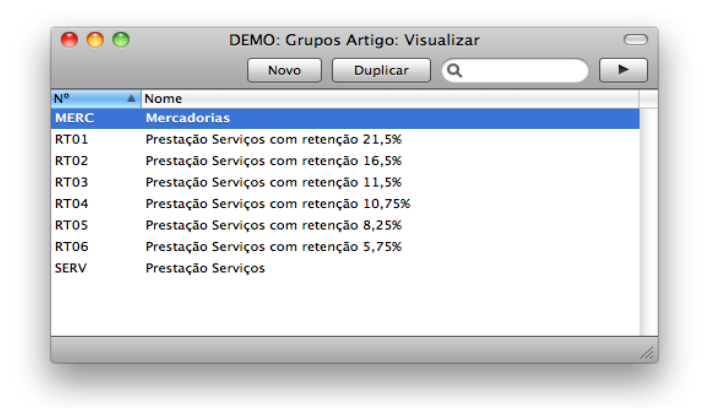

#### Listas Preços/Preços

Por favor verifique acima sob o capítulo Inserir Clientes e Contactos.

#### Unidades

Insira neste parâmetro as diferentes unidades de preços utilizadas no seu ramo de negócio (por exemplo, pares, dúzias, cada).

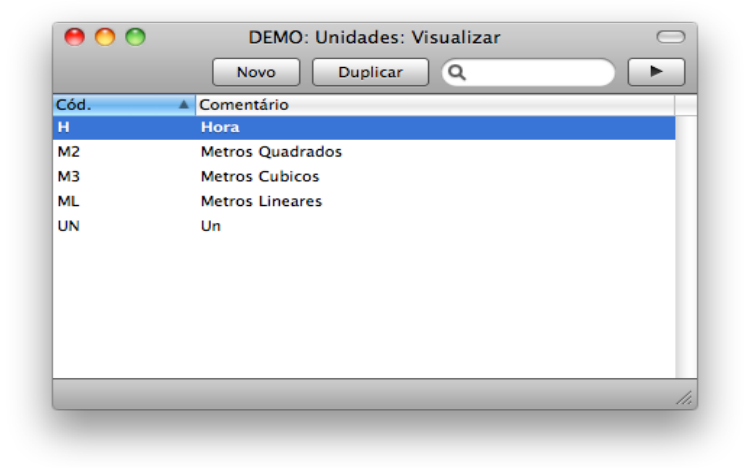

Uma vez preenchidas as Unidades neste parâmetro, pode atribuir as unidades aos seus Artigos.

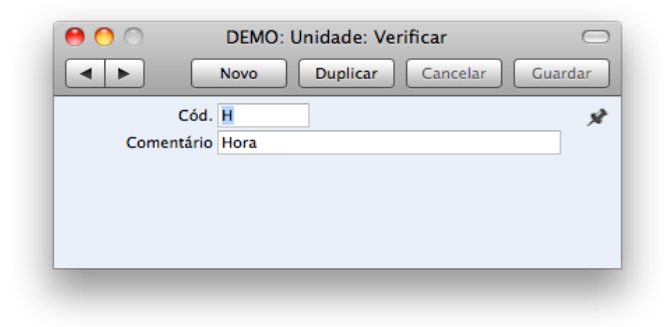

#### Códigos de IVA

Para que esteja de acordo com a regulamentação do IVA poderá necessitar de aplicar diferentes taxas do IVA, dependendo do Artigo em questão. Utilize o parâmetro de Códigos de IVA para definir tantos Códigos de IVA quantos necessite.

Após ter definido os seus Códigos de IVA, pode atribuí-los a Clientes e Artigos. Os Códigos de IVA asseguram que as taxas e descrição corretas do IVA são aplicadas nas Faturas.

Para editar os Códigos de IVA, verifique 'Códigos de IVA' na lista de 'Parametrizar'. A seguinte janela surgirá:

| 0  | 00   | )      |        | DEMO: Códigos de IVA: Ver                  | rificar                | C       |
|----|------|--------|--------|--------------------------------------------|------------------------|---------|
|    |      |        |        |                                            |                        | Guardar |
|    | Cód. | Excl % | Incl % | Descrição                                  | Regras Taxa Válida até |         |
| 1  | CA   | 23,00  |        | Exist.Nac-Cont 23%                         | CON-NOR                | 6       |
| 2  | CB   | 23,00  |        | Bens Serv.Nac-Cont 23%                     | CON-NOR                | 4       |
| 3  | CC   | 23,00  |        | Imob.Nac-Cont 23%                          | CON-NORI               |         |
| 4  | 05   | 0,00   |        | Cont.,UE, Exist, Art.14 n.1 al.a) RITI     | CON-ISE                |         |
| 5  | 06   | 0,00   |        | Cont.UE,Imob, Art. 14 n.1 al.a) RITI       | CON-ISEI               |         |
| 6  | 04   | 0,00   |        | Cont.,UE, Serv, Art.6 n.6 al.a) (a contr   | CON-ISE                |         |
| 7  | T2   | 0,00   |        | Cont, P. Terc. Exist, Art. 14 n.1 al.a) do | CON-ISE                |         |
| 8  | тз   | 0,00   |        | Cont,P.Terc.Imob, Art.14 n.1 al.a) do      | CON-ISEI               |         |
| 9  | т1   | 0,00   |        | Cont, P.Terc., Serv, Art.6 n.6 al.a) (a co | CON-ISE                |         |
| 10 | 12   | 13,00  |        | Exist.Nac-Cont 13%                         | CON-INT                |         |
| 11 | 13   | 13,00  |        | Imob.Nac-Cont 13%                          | CON-INTI               |         |
| 12 | 11   | 13,00  |        | Bens Serv.Nac-Cont 13%                     | CON-INT                |         |
| 13 | B2   | 6,00   |        | Exist.Nac-Cont 6%                          | CON-RED                |         |
| 14 | B3   | 6,00   |        | Imob.Nac-Cont 6%                           | CON-REDI               |         |
| 15 | B1   | 6,00   |        | Bens Serv.Nac-Cont 6%                      | CON-RED                |         |
| 16 | FD   | 0,00   |        | Transações Fora da Declaração              | CON-OUT                |         |
| 17 | ND   | 0,00   |        | Iva Não Dedutível                          | CON-OUT                |         |
| 18 | GA   | 0,00   |        | Não dedutível, Gasolina                    | CON-OUT                |         |
| 19 | VT   | 0,00   |        | Não dedutível, Viaturas de Turismo         | CON-OUT                |         |
| 20 | IC   | 0,00   |        | Isento pelo art.6. n.9 al. a) do CIVA      | CON-ISE                |         |
| 21 | 1    | 0,00   |        | Isentas art 53                             | CON-ISE                |         |
| 22 | 19   | 0,00   |        | Isentas art 9                              | CON-ISE                |         |
| 23 | PR   | 0,00   |        | Isentas Art.60 CIVA, Pequenos Retalh       | CON-ISE                | 4       |
| 24 | Сн   | 23.00  |        | Reg -Eavor Emp-MI-Cont-23%                 | CON-NOR                |         |

Para editar um Código de IVA, simplesmente prema no campo a ser alterado e reescreva a entrada existente. Para adicionar um novo registo de Código de IVA, na janela deslize utilizando a barra lateral direita até encontrar a primeira linha em branco. É fundamental que associado a cada código de IVA esteja uma Regra Taxa e descrição, onde deverá inserir a regra Taxa adequada com as teclas de colar especial. Note que de acordo com a legislação Portuguesa referente ao SAFT-PT, sempre que uma taxa de IVA deixar de entrar em vigor, dando lugar a novos códigos de IVA, deverá

preencher na coluna 'Válida Até' a data, com o 'Colar Especial', até à qual as taxas de IVA desatualizadas estiveram em vigor. Não altere nem apague qualquer dado sobre um Código de IVA que já tenha sido utilizado.

#### **Inserir** artigos

Oregisto de Artigos é utilizado para guardar informação sobre os produtos e serviços que comercializa. Artigos de um tipo semelhante podem ser agrupados utilizando os Grupos de Artigo. Ao utilizar Grupos de Artigo irá melhorar as capacidades de reporting do programa.

Para inserir um novo Artigo, prema em [Novo] na Barra de Botões ou utilize as teclas de atalho **#**-N. Alternativamente, sublinhe um Artigo semelhante aquele que pretende inserir e prema em [Duplicar] na Barra de Botões. A janela 'Artigo: Novo' surgirá, vazia se primiu em [Novo] ou contendo um duplicado do Artigo selecionado.

Insira o código de identificação único que irá atribuir ao Artigo. Este é o meio pelo qual irá identificar o Artigo quando o incluir nas Faturas. Este campo tem até 20 carateres de capacidade.

Insira o nome ou um pequeno descritivo do Artigo e o Grupo de Artigo ao qual este irá pertencer.

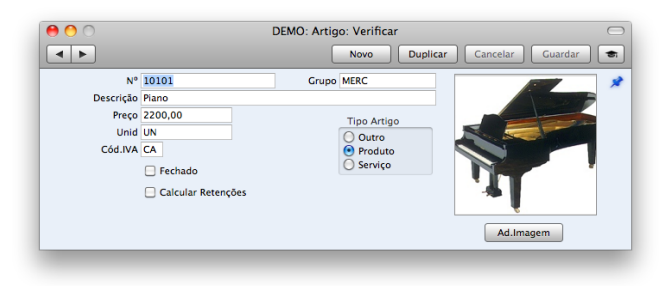

Insira o preço normal de venda para esse Artigo e a Unidade à qual o preço se refre. Na maioria dos casos, este será um Artigo único.

Quando inserir Faturas incluindo este Artigo, caso tenha o Código de IVA preenchido, no campo Cód. IVA, será inserido na Fatura por defeito o Código do Iva que estiver aí defindo. Este Código irá determinar a taxa à qual o IVA irá ser calculado para este artigo quando for vendido. Caso opte por deixar o campo Cód. IVA em branco na ficha do artigo será tido em conta o Código de IVA definido no parâmetro "Parâmetros Fatura".

Note que de acordo com a legislação Portuguesa referente ao SAFT-PT, é obrigatório que defina na ficha do Artigo o 'Tipo Artigo' que se trata. Assim, consoante o tipo de Artigo que seja, Plano, Produto ou Serviço, deverá selecionar a opção adequada em 'Tipo Artigo'.

Pode adicionar uma imagem ao seu registo de Artigo primindo no botão "Ad.imagem". Escolha uma imagem e prema em "Set".

Ative a caixa "Fechado" no caso do Artigo já não estar em utilização (Artigos que

estejam fechados não podem ser ser apagados no caso de terem sido utilizados anteriormente em Faturas). Artigos fechados irão aparecer na janela 'Artigos: Visualizar' mas não na listagem de Artigos do 'Colar Especial'. Não poderá utilizar um artigo que tenha sido fechado em Faturas. Um Artigo fechado pode ser reaberto em qualquer altura.

# Standard Faturação Light INSERIR FATURAS

Oregisto de Faturas é um registo das suas vendas. Sempre que é efetuada uma venda, deverá ser inserida uma Fatura e enviada ao Cliente. Oregisto de Faturas é portanto utilizado para determinadas tarefas:

A Fatura impressa enviada ao Cliente serve como exigência de pagamento da mesma;

Faturas por liquidar no registo de Faturas servem de base para os relatórios de controlo de devedores.

Oseguinte tipo de transações de vendas podem ser registadas no registo de Faturas:

#### Faturas Standard

**Faturas Standard**, ou pedidos de pagamento, são emitidas quando os bens foram colocados à disposição do cliente ou o servico foi prestado antes do pagamento ter sido efetuado. Quando ocorrem pagamentos das Faturas, estes deverão ser registados no registo de Recibos.

#### Vendas a Dinheiro

A **Venda a Dinheiro** é emitida quando recebe o pagamento ao mesmo tempo em que o serviço é prestado. Quando uma Venda a Dinheiro é inserida no registo de Faturas, esta é tratada como tendo sido paga, pelo que não necessitará de inserir um registo de pagamento em separado no registo dos Recibos.

### Correção de Faturas - Notas de Crédito

**Notas de Crédito** são utilizadas para corrigir erros em Faturas, ou para cancelar Faturas que foram emitidas por engano. Efetivamente, as Notas de Crédito são Faturas negativas que reduzem o seu lucro bruto e valores de devedores.

**Notas de Débito** são utilizadas para operações que não fazem parte da atividade habitual da empresa, por exemplo, débito de juros.

#### Parâmetros a considerar na inserção de Faturas

#### Parâmetros Faturas

Neste parâmetro é definido se os preços base incluem ou excluem o IVA e, onde é especificado o código do IVA.

|         | DEMO: Faturas: Visualizar                                                                                                    |                       |         |                               |           |
|---------|----------------------------------------------------------------------------------------------------|-----------------------|---------|-------------------------------|-----------|
| * -     |                                                                                                    |                       | Novo    | Duplicar Q                    | •         |
| N°      | ОК                                                                                                    | Data Fat. 🔻 Nº Fiscal | Cliente | Nome                          | Total     |
| 1110030 | ~                                                                                                    | 13/09/2011 FC11000020 | 100     | Escola de Música, Lta         | 2644,50   |
| 1110029 | <ul> <li>Image: A second second s</li></ul> | 13/07/2011 FC11000019 | 101     | Paulo Moreira                 | 492,00    |
| 1110028 | ~                                                                                                    | 13/07/2011 FC11000018 | 106     | Multidimensão, Lda            | 101,50    |
| 1110027 | ~                                                                                                    | 23/06/2011 ND11000005 | 100     | Escola de Música, Lta         | 0,60 N    |
| 1110026 | ~                                                                                                    | 23/06/2011 FC11000017 | 106     | Multidimensão, Lda            | 872,40    |
| 1110025 | ~                                                                                                    | 23/06/2011 FC11000016 | 108     | Business Ventures (London) Li | 4700,00   |
| 1110024 | ~                                                                                                    | 06/06/2011 FC11000015 | 101     | Paulo Moreira                 | 492,00    |
| 1110023 | ~                                                                                                    | 06/06/2011 FC11000014 | 103     | FERROCIMENTO, Lda             | 101,50    |
| 1110022 | ~                                                                                                    | 06/06/2011 FC11000013 | 107     | Nuno Silva, Lda               | 922,50    |
| 1110021 | ~                                                                                                    | 06/06/2011 FC11000012 | 101     | Paulo Moreira                 | 246,00    |
| 1110020 | ~                                                                                                    | 06/06/2011 ND11000004 | 106     | Multidimensão, Lda            | 36,90 N   |
| 1110019 | ~                                                                                                    | 06/06/2011 FC11000011 | 100     | Escola de Música, Lta         | 3075,00   |
| 1110018 | ~                                                                                                    | 06/06/2011 NC11000002 | 100     | Escola de Música, Lta         | 276,75 C  |
| 1110017 | ~                                                                                                    | 06/06/2011 FC11000010 | 108     | Business Ventures (London) Li | 2350,00   |
| 1110016 | ~                                                                                                    | 06/06/2011 VD11000003 | 106     | Multidimensão, Lda            | 246,00    |
| 1110015 | ~                                                                                                    | 25/05/2011 FC11000009 | 100     | Escola de Música, Lta         | 2982,75   |
| 1110014 | ~                                                                                                    | 17/05/2011 ND11000003 | 106     | Multidimensão, Lda            | 12,30 N   |
| 1110013 | ~                                                                                                    | 17/05/2011 ND11000002 | 107     | Nuno Silva, Lda               | 12,30 N   |
| 1110012 | ~                                                                                                    | 17/05/2011 ND11000001 | 107     | Nuno Silva, Lda               | 1230,00 N |
| 1110011 | ~                                                                                                    | 15/05/2011 FC11000008 | 106     | Multidimensão, Lda            | 1660,50   |
| 1110009 | ~                                                                                                    | 13/05/2011 FC11000007 | 106     | Multidimensão, Lda            | 1660,50   |
| 1110007 | ~                                                                                                    | 13/05/2011 FC11000006 | 106     | Multidimensão, Lda            | 1845,00   |
| 1110008 | ~                                                                                                    | 12/05/2011 NC11000001 | 103     | FERROCIMENTO, Lda             | 246,00 C  |
| 1110006 | ~                                                                                                    | 11/05/2011 FC11000005 | 103     | FERROCIMENTO, Lda             | 246,00    |
| 1110010 | ~                                                                                                    | 06/05/2011 VD11000002 | 108     | Business Ventures (London) Li | 375,00    |
| 1110005 | ~                                                                                                    | 03/05/2011 VD11000001 | 103     | FERROCIMENTO, Lda             | 276,75    |

As Faturas terão uma cor associada na janela de 'Faturas: Visualizar', conforme ilustrado na imagem acima e descrito de seguida:

(Sem Cor): Faturas ainda dentro do prazo de pagamento

Vermelho: Faturas que estão vencidas e não pagas

Verde: Faturas totalmente pagas ou Creditadas

#### **Inserir Faturas**

As Faturas são numeradas consecutivamente e o número de Registo da Fatura geralmente é gerado pelo sistema. O número de Registo da Fatura é seguido de um visto (no caso da Fatura ter sido aprovada), pelo Número do Cliente e Nome e o montante total da Fatura. As Notas de Crédito têm a letra "C" na coluna referente ao Total, após o montante. No caso português, o Número da Fatura corresponde ao Número de Série Fiscal, que permanecerá em branco até dar o OK (validar) a Fatura. Em simultâneo, quando gerado o número de Série Fiscal pela Fatura, será gerado um código único, o que tem de ser obrigatoriamente impresso no Documento (Válido também para Notas de Crédito, Notas de Débito, Vendas a Dinheiro). Uma vez validada uma Fatura (OK dado) e guardada, esta não permitirá mais quaisquer alterações. Note que caso o Cliente inserido na Fatura não tenha contribuinte atribuído, o programa não permitirá a validação da Fatura. Nesta situação tem de preencher o número de contribuinte na ficha de Contacto do cliente, votar à Fatura em causa e, caso não pretenda perder os dados já inseridos, no campo referente ao Número de Cliente deverá colocar outro cliente arbitrário e logo de seguida voltar a colocar o número de Cliente correto (Já com o Contribuinte inserido na ficha).

Para inserir uma Fatura nova, prema em [Novo] na Barra de Botões ou utilize as teclas de atalho **#**-N. Alternativamente, sublinhe uma Fatura semelhante à que pretende inserir e prema em [Duplicar] na Barra de Botões.

A janela 'Fatura: Novo' é aberta, caso tenha primido [Novo] ou contendo um duplicado da Fatura sublinhada.

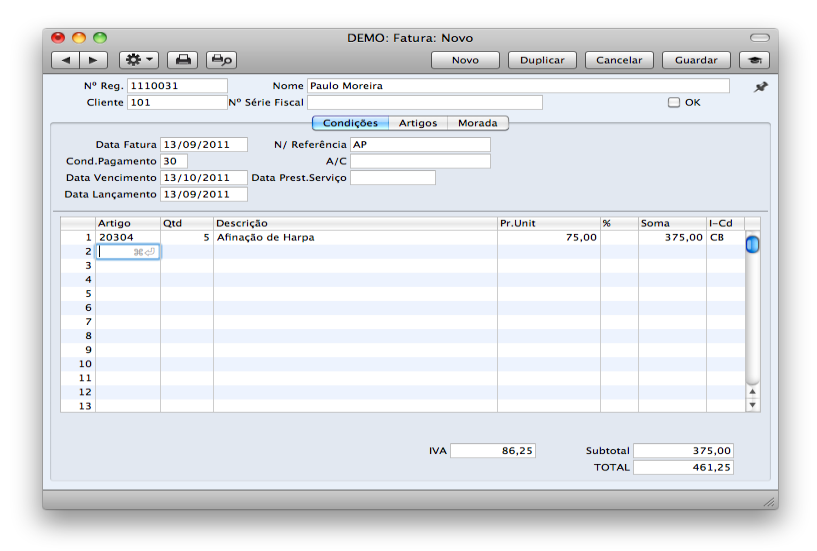

#### Cabeçalho

A janela da Fatura foi dividida em três separadores. No topo de cada separador está presente o cabeçalho. Este contém o Número de Registo da Fatura, o Número de Série Fiscal, o Número e o nome do Cliente. Existem três botões ('separadores') no cabeçalho. Ao premir nos separadores pode navegar entre eles. O cabeçalho estará sempre visível, para manter sempre visível de qual o Cliente cuja Fatura está a trabalhar.

#### Separador Condições

A data atual de acordo com o relógio do computador é inserida por defeito.

As Condições de Pagamento inseridas irão determinar a Data de Vencimento. Especificar as Condições de Pagamento para cada Fatura constitui a base para os relatórios de Faturas a receber de devedores.

As Condições de Pagamento são também a forma pela qual as Vendas a Dinheiro, Notas de Débito e Notas de Crédito são diferenciadas das Faturas comuns. Ao usar a funcionalidade de 'Colar Especial', selecione uma Condição de Pagamento do tipo "Venda a Dinheiro", "Nota de Crédito" ou "Nota de Débito" respetivamente.

As Vendas a Dinheiro são imediatamente tratadas como pagas e portanto não surgirão nos seus relatórios de devedores. Não é necessário inserir um pagamento no sistema para as Vendas a Dinheiro.

Quando uma Condição de Pagamento do tipo "Nota de Crédito" é selecionada, Uma mensagem alusiva a Crédito é inserida na primeira linha na área da matriz. Por defeito surgirá o Número de Registo da Fatura a ser Creditada, caso não aconteça poderá utiilzar o 'Colar Especial' se necessário para fazer surgir uma lista de Faturas em aberto (não pagas).

Nota!

Caso seja utilizada uma Condição de Pagamento do tipo "Venda a Dinheiro", "Nota de Crédito" ou "Nota de Débito", a Fatura não utilizará o documento standard de Fatura quando impresso. Serão impressos os documentos referentes a Venda a Dinheiro, a Nota de Crédito ou a Nota de Débito respectivamente.

Onome definido no campo N/ Referência no registo de Utilizadores para o utilizador em causa, será inserido na Fatura por defeito.

No campo A/C insira o nome do representante do cliente.

No caso de prestação de serviços, escolha uma data de Prestação de Serviço utilizando a funcionalidade de Colar Especial.

A Data Lançamento coincide sempre com a Data da Fatura e não pode ser alterada de forma independente.

#### **Separador** Artigos

Utilize a matriz (linhas e colunas) no separador de 'Artigos' para listar os Artigos faturados.

Para adicionar artigos utilize o comando 'Colar Especial'. Primindo **#**-Enter num campo abrirá uma lista de seleção. Basta fazer duplo clique no artigo que pretende vender e ajuste a quantidade.

Pode de igual forma incluir Artigos numa Fatura abrindo a janela 'Artigos: Visualizar', e selecionando uma variedade de Artigos primindo a tecla Shift sem a largar e selecionando os Artigos desejados e de seguida, arrastando-os para o campo Artigo para a primeira linha vazia disponível.

Para apagar uma linha completa, prema no número afeto à linha em causa e prema a tecla Backspace. Para adicionar uma linha, prema no número da linha onde deverá ser inserida a linha em branco e prema na tecla Enter.

#### Separador Morada

A morada do Cliente, conforme inserida no registo de Contacto. Caso de necessite de alterar algum dado especificamente para a Fatura, pode fazê-lo. As alterações permanentes deverão ser efetuadas no próprio registo de Contactos.

| N  | Reg. 111   | 0031 | Nome Paulo Moreira  |          | 1        |          |     |
|----|------------|------|---------------------|----------|----------|----------|-----|
| C  | inente 101 |      | Nº Serie Fiscal     |          |          |          |     |
|    |            |      | Condições Artigo    | s Morada |          |          |     |
|    | Artigo     | Qtd  | Descrição           | Pr.Unit  | %        | Soma I   | -Cd |
| 1  | 20304      |      | 5 Afinação de Harpa |          | 75,00    | 375,00 0 | СВ  |
| 2  |            |      |                     |          |          |          |     |
| 3  |            |      |                     |          |          |          | _   |
| 4  |            |      |                     |          |          |          |     |
| 2  |            |      |                     |          |          |          | _   |
| 7  |            |      |                     |          |          |          |     |
| 8  |            |      |                     |          |          |          |     |
| 9  |            |      |                     |          |          |          |     |
| 10 |            |      |                     |          |          |          |     |
| 11 |            |      |                     |          |          |          |     |
| 12 |            |      |                     |          |          |          |     |
| 13 |            |      |                     |          |          |          |     |
| 14 |            |      |                     |          |          |          |     |
| 15 |            |      |                     |          |          |          |     |
| 16 |            |      |                     |          |          |          |     |
| 17 |            |      |                     |          |          |          |     |
| 18 |            |      |                     |          |          |          |     |
| 19 |            |      |                     |          |          |          |     |
|    |            |      |                     |          |          |          |     |
|    |            |      |                     | VA 86,25 | Subtotal | 375      | ,00 |
|    |            |      |                     |          | TOTAL    | 463      | 25  |

28/52

|                                                                                                    | 0                                                                                                    |          |               |                        | D       | EMO: Fatura:  | Verificar |                  |             |                      |                                   |                     | 1 |
|----------------------------------------------------------------------------------------------------|----------------------------------------------------------------------------------------------------|----------|---------------|------------------------|---------|---------------|-----------|------------------|-------------|----------------------|-----------------------------------|---------------------|---|
|                                                                                                    | • 🌣 •                                                                                                    |          | ۹₽            |                        |         |               | Novo      | Duplie           | car 🛛       | Cancel               | ar Guard                          | lar                 | 6 |
| N                                                                                                    | Reg. 1110                                                                                                    | 031      |               | Nome                   | Paulo N | Ioreira       |           |                  |             |                      |                                   |                     |   |
| С                                                                                                    | liente 101                                                                                                    |          | Nº            | Série Fiscal           |         |               |           |                  |             |                      | 📃 ОК                              |                     |   |
|                                                                                                    |                                                                                                    |          |               |                        | Cond    | lições Artigo | s Morad   | la               |             |                      |                                   |                     |   |
|                                                                                                    | Factura a                                                                                                    | Rua das  | Pretas        | . 33-1°                |         |               |           |                  |             |                      |                                   |                     |   |
| Nº Reg. 111<br>Cliente 101<br>Factura -<br>Rua/Localidad<br>Cód.Posta<br>Localidad<br>Paí<br>Data Fatur<br>Cond.Pagament<br>Data Venciment<br>Data Venciment<br>Data Lançament<br>Artigo<br>1 20304<br>2<br>3<br>4<br>5<br>6<br>7 | /Localidade                                                                                                    |          |               |                        |         |               |           |                  |             |                      |                                   |                     | - |
| N <sup>R</sup> Reg. 111<br>Cliente 101<br>Factura<br>Rua/Localidad<br>Cod Posta<br>Localidad<br>Pal<br>Data Fatur<br>Cod.Pagament<br>Data Fatur<br>Cod.Pagament<br>1 20304<br>2<br>3<br>4<br>5<br>6<br>6                          | Cód.Postal                                                                                                    | 1250-12  | 78            |                        |         |               |           |                  |             |                      |                                   |                     |   |
|                                                                                                    | Condições Artigo<br>Factura a Rua das Pretas, 33-1º<br>ua/Localidade<br>Cód.Postal 1250-1278<br>Localidade UISBOA<br>País Portugal<br>Data Fatura 13/09/2011 N/ Referência AP<br>nd.Pagamento 13/10/2011 Data Prest.Serviço 13/09/2011<br>a Lançamento 13/09/2011<br>Artigo Qtd Descrição<br>1 20304 5 Afinação de Harpa |          |               |                        |         |               |           |                  |             |                      |                                   |                     |   |
|                                                                                                    | País Portugal                                                                                                    |          |               |                        |         |               |           |                  |             |                      |                                   |                     |   |
|                                                                                                    | Data Fatura                                                                                                    | 13/09/2  | 011           | N/ Ref                 | erência | AP            |           | 1                |             |                      |                                   |                     |   |
| Cond                                                                                                    | Pagamento                                                                                                    | 30       |               |                        | A/C     |               |           |                  |             |                      |                                   |                     |   |
| Data                                                                                                    | Vencimento                                                                                                    | 13/10/2  | 011           | Data Prest.            | Serviço | 13/09/2011    |           |                  |             |                      |                                   |                     |   |
| Data I                                                                                                    | Lançamento                                                                                                    | 13/09/2  | 011           |                        |         |               |           |                  |             |                      |                                   |                     |   |
|                                                                                                    |                                                                                                    |          |               |                        |         |               |           |                  |             |                      |                                   |                     |   |
|                                                                                                    | Artigo                                                                                                    | Qtd      | Desc          | rição                  |         |               |           | Pr.Unit          |             | %                    | Soma                              | I-Cd                |   |
| 1                                                                                                    | Artigo<br>20304                                                                                                    | Qtd<br>5 | Desc<br>Afina | rição<br>ação de Harpa | a       |               |           | Pr.Unit          | 75,00       | %                    | Soma<br>375,00                    | I-Cd<br>CB          |   |
| 1 2                                                                                                    | Artigo<br>20304                                                                                                    | Qtd<br>5 | Desc<br>Afina | rição<br>ação de Harpi | a       |               |           | Pr.Unit          | 75,00       | %                    | Soma<br>375,00                    | I-Cd<br>CB          | ( |
| 1 2 3                                                                                                    | Artigo<br>20304                                                                                                    | Qtd<br>5 | Desc<br>Afina | rição<br>ação de Harpi | a       |               |           | Pr.Unit          | 75,00       | %                    | Soma<br>375,00                    | I-Cd<br>CB          | 0 |
| 1<br>2<br>3<br>4                                                                                                    | Artigo<br>20304                                                                                                    | Qtd 5    | Desc<br>Afina | rição<br>ação de Harpi | a       |               |           | Pr.Unit          | 75,00       | %                    | Soma<br>375,00                    | I-Cd<br>CB          | 0 |
| 1<br>2<br>3<br>4<br>5<br>6                                                                                                    | Artigo<br>20304                                                                                                    | Qtd 5    | Desc<br>Afina | rição<br>ação de Harpa | a       |               |           | Pr.Unit          | 75,00       | %                    | Soma<br>375,00                    | I-Cd<br>CB          |   |
| 1<br>2<br>3<br>4<br>5<br>6<br>7                                                                                                    | Artigo<br>20304                                                                                                    | Qtd 5    | Desc<br>Afina | rição<br>ação de Harpi | a       |               |           | Pr.Unit          | 75,00       | %                    | Soma<br>375,00                    | I-Cd<br>CB          |   |
| 1<br>2<br>3<br>4<br>5<br>6<br>7                                                                                                    | Artigo<br>20304                                                                                                    | Qtd 5    | Desc<br>Afina | rição<br>ação de Harpi | a       |               |           | Pr.Unit          | 75,00       | %                    | Soma<br>375,00                    | I-Cd<br>CB          | 0 |
| 1<br>2<br>3<br>4<br>5<br>6<br>7                                                                                                    | Artigo<br>20304                                                                                                    | Qtd 5    | Desc          | rição<br>ação de Harp  | 2       |               | VA        | Pr.Unit<br>86,25 | 75,00<br>Su | %                    | Soma<br>375,00                    | I-Cd<br>CB          |   |
| 1<br>2<br>3<br>4<br>5<br>6<br>7                                                                                                    | Artigo<br>20304                                                                                                    | Qtd 5    | Desc          | rição<br>ação de Harp  | a       |               | VA        | Pr.Unit          | 75,00<br>Su | %<br>btotal<br>"OTAL | Soma<br>375,00<br>37<br>37<br>46  | I-Cd<br>CB<br>5,00  |   |
| 1<br>2<br>3<br>4<br>5<br>6<br>7                                                                                                    | Artigo<br>20304                                                                                                    | Qtd 5    | Desc          | rição<br>ição de Harp  | a       |               | VA        | Pr.Unit<br>86,25 | 75,00<br>Su | %<br>btotal<br>'OTAL | Soma<br>375,00<br>375<br>37<br>46 | I-Cd<br>CB<br>'5,00 |   |

OStandard Faturação Light irá mostrar tanta informação quanta a possível mostrar na janela.

#### Rodapé

ORodapé da Fatura contém diversos totais conforme descrito abaixo. Sempre que uma linha é adicionada ou alterada na Fatura, estes totais são atualizados.

### **Aprovar Faturas**

Ao ativar a caixa OK irá aprovar a Fatura e resultará em ser lancada na conta corrente. Uma vez dado o OK à Fatura e guardada, não irá mais conseguir efetuar alterações à Fatura.

Pode dar o OK a cada Fatura individualmente ou pode selecionar diversas Faturas (prema a tecla Shift para baixo para selecionar uma variedade de Faturas na lista) na janela 'Faturas: Visualizar' e aprove-as em simultâneo selecionando a opção OK a partir do menu Operações.

| 00           |    |                   | DEMO: Fatu   | 10: Faturas: Visualizar       |           |  |  |  |  |
|--------------|----|-------------------|--------------|-------------------------------|-----------|--|--|--|--|
| ( <b>*</b> - |    | _                 | Nov          | o Duplicar Q                  | •         |  |  |  |  |
| N OK         | ЖG | ata Fat. 🔻 Nº Fis | ical Cliente | Nome                          | Total     |  |  |  |  |
| 1110031      | ~  | 13/09/2011 FC11   | 000021 101   | Paulo Moreira                 | 461,25    |  |  |  |  |
| 1110030      | ~  | 13/09/2011 FC11   | 000020 100   | Escola de Música, Lta         | 2644,50   |  |  |  |  |
| 1110029      | ~  | 13/07/2011 FC11   | 000019 101   | Paulo Moreira                 | 492,00    |  |  |  |  |
| 1110028      | ~  | 13/07/2011 FC11   | 000018 106   | Multidimensão, Lda            | 101,50    |  |  |  |  |
| 1110027      | ~  | 23/06/2011 ND11   | 000005 100   | Escola de Música, Lta         | 0,60 N    |  |  |  |  |
| 1110026      | ~  | 23/06/2011 FC11   | 000017 106   | Multidimensão, Lda            | 872,40    |  |  |  |  |
| 1110025      | ~  | 23/06/2011 FC11   | 000016 108   | Business Ventures (London) Li | 4700,00   |  |  |  |  |
| 1110024      | ~  | 06/06/2011 FC11   | 000015 101   | Paulo Moreira                 | 492,00    |  |  |  |  |
| 1110023      | ~  | 06/06/2011 FC11   | 000014 103   | FERROCIMENTO, Lda             | 101,50    |  |  |  |  |
| 1110022      | ~  | 06/06/2011 FC11   | 000013 107   | Nuno Silva, Lda               | 922,50    |  |  |  |  |
| 110021       | ~  | 06/06/2011 FC11   | 000012 101   | Paulo Moreira                 | 246,00    |  |  |  |  |
| 1110020      | ~  | 06/06/2011 ND11   | 000004 106   | Multidimensão, Lda            | 36,90 N   |  |  |  |  |
| 110019       | ~  | 06/06/2011 FC11   | 000011 100   | Escola de Música, Lta         | 3075,00   |  |  |  |  |
| 1110018      | ~  | 06/06/2011 NC11   | .000002 100  | Escola de Música, Lta         | 276,75 C  |  |  |  |  |
| 110017       | ~  | 06/06/2011 FC11   | 000010 108   | Business Ventures (London) Li | 2350,00   |  |  |  |  |
| 1110016      | ~  | 06/06/2011 VD11   | 000003 106   | Multidimensão, Lda            | 246,00    |  |  |  |  |
| 110015       | ~  | 25/05/2011 FC11   | 000009 100   | Escola de Música, Lta         | 2982,75   |  |  |  |  |
| 110014       | ~  | 17/05/2011 ND11   | 000003 106   | Multidimensão, Lda            | 12,30 N   |  |  |  |  |
| 1110013      | ~  | 17/05/2011 ND11   | 000002 107   | Nuno Silva, Lda               | 12,30 N   |  |  |  |  |
| 110012       | ~  | 17/05/2011 ND11   | 000001 107   | Nuno Silva, Lda               | 1230,00 N |  |  |  |  |
| 1110011      | ~  | 15/05/2011 FC11   | 000008 106   | Multidimensão, Lda            | 1660,50   |  |  |  |  |
| 1110009      | ~  | 13/05/2011 FC11   | 000007 106   | Multidimensão, Lda            | 1660,50   |  |  |  |  |
| 1110007      | ~  | 13/05/2011 FC11   | 000006 106   | Multidimensão, Lda            | 1845,00   |  |  |  |  |
| 1110008      | ~  | 12/05/2011 NC11   | .000001 103  | FERROCIMENTO, Lda             | 246,00 C  |  |  |  |  |
| 1110006      | ~  | 11/05/2011 FC11   | 000005 103   | FERROCIMENTO, Lda             | 246,00    |  |  |  |  |
| 1110010      | ~  | 06/05/2011 VD11   | .000002 108  | Business Ventures (London) Li | 375,00    |  |  |  |  |

Apenas as Faturas com o OK dado terão influência nos relatórios.

No caso específico português, devido às regras da certificação e SAFT-PT, enquanto não aprovar uma Fatura não pode a imprimir, apenas pode visualizar em ecrã. Depois de validar a Fatura e tentar imprimi-la pela segunda vez, diretamente através da Fatura, será impressa a Fatura com apenas uma via com a marca de Água 'Cópia'. Caso pretenda imprimir novamente todas as vias, sem a referida Marca de água, deverá ir aos Documentos, e em faturas, inserir o Número de Registo da Fatura em causa e selecionar a opção 'original'.

#### Menu Operações - Situação Fatura

Este comando reproduz um relatório rápido, que não está exclusivamente disponível a partir deste menu. Este relatório sumariza todos os aspetos da Fatura, incluindo Artigos e histórico de pagamentos. Na ilustração abaixo, A Fatura em questão tem uma Nota de Crédito associada.

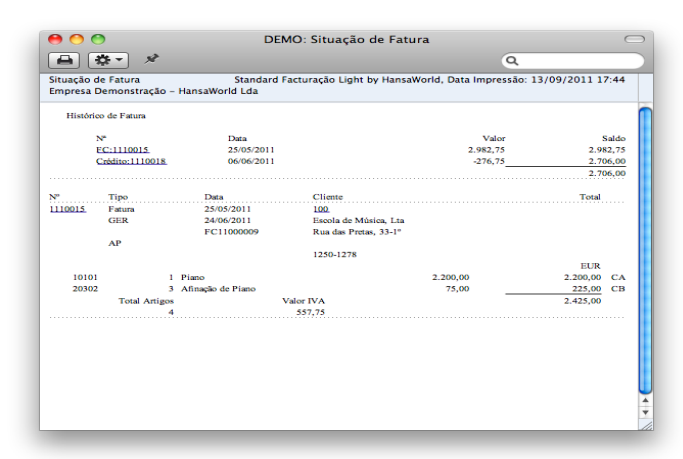

Na seção Histórico de Fatura, pode premir num número de transação (Número de Fatura ou Número de Nota de Crédito no exemplo ilustrado acima) para visualizar essa Fatura, Nota de Crédito ou Recibo. Pode também premir no Número do Cliente para abrir o registo do Cliente.

### Menu Operações - Criar Nota de Crédito

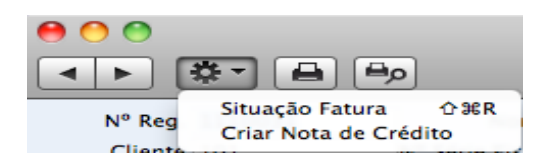

Este comando cria uma Nota de Crédito para a Fatura em questão, que será aberta no ecrã em modo de edição e ser dado o OK.

|        |             |           | (Bo)    |            | U          | EMO: Fatura:   | Verificar | Dup     | icar Can | elar Cuar | lar  | ſ |
|--------|-------------|-----------|---------|------------|------------|----------------|-----------|---------|----------|-----------|------|---|
|        |             |           |         |            | _          |                |           |         |          |           |      | l |
| N      | ' Reg. 1110 | 032       |         | Non        | e Escola   | de Música, Lta |           |         |          |           |      |   |
| C      | liente 100  |           | Nº      | Série Fisc | al         |                |           |         |          | 🖯 ОК      |      |   |
|        |             |           |         |            | Conc       | dições Artig   | os Mora   | ada     |          |           |      |   |
|        | Data Fatura | 13/09/2   | 2011    | N/ F       | Referência | AP             |           |         |          |           |      |   |
| Cond   | Pagamento   | NC        |         |            | A/C        |                |           | -       |          |           |      |   |
| Data   | Vencimento  | 13/09/3   | 2011    | Data Pre   | st Servico | 13/09/2011     |           |         |          |           |      |   |
| Data I | ancamento   | 13/09/3   | 2011    |            |            | ,              |           |         |          |           |      |   |
| Data   | cançamento  | 13/03/1   | 2011    |            |            |                |           |         |          |           |      |   |
|        | Artigo      | Qtd       | Desc    | rição      |            |                |           | Pr.Unit | %        | Soma      | I-Cd |   |
| 1      | Crédito d   | la Factur | a Regis | to Nº 11   | 10030      |                |           |         |          |           |      |   |
| 2      | 10101       |           | 1 Piano | <b>.</b>   |            |                |           |         | 2150,00  | 2150,00   | CA   |   |
| 3      |             |           |         |            |            |                |           |         |          |           |      |   |
| 4      |             |           |         |            |            |                |           |         |          |           |      |   |
| 5      |             |           |         |            |            |                |           |         |          |           |      |   |
| 6      |             |           |         |            |            |                |           |         |          |           |      |   |
| 6      |             |           |         |            |            |                |           |         |          |           |      |   |
| 9      |             |           |         |            |            |                |           |         |          |           |      |   |
| 10     |             |           |         |            |            |                |           |         |          |           |      |   |
| 11     |             |           |         |            |            |                |           |         |          |           |      |   |
| 12     |             |           |         |            |            |                |           |         |          |           |      |   |
| 13     |             |           |         |            |            |                |           |         |          |           |      |   |
|        |             |           |         |            |            |                |           |         |          |           |      |   |
|        |             |           |         |            |            |                |           | 101.50  |          |           |      |   |
|        |             |           |         |            |            |                | IVA       | 494,50  | Subtot   | al 219    | 0,00 |   |
|        |             |           |         |            |            |                |           |         | TOTA     | L 264     | 4,50 |   |
|        |             |           |         |            |            |                |           |         |          |           | _    |   |
|        |             |           |         |            |            |                |           |         |          |           |      |   |

## **INSERIR RECIBOS**

#### Parâmetros a considerar na Inserção de Recibos

#### Modos de Pagamento

Os Modos de Pagamento representam os diferentes métodos pelos quais as suas Faturas serão pagas pelos Clientes. Exemplos típicos são: caixa, cheque, transferência bancária.

| Cód. | Conta Banco | Nome Banco | Comentário |  |
|------|-------------|------------|------------|--|
| 1 BN |             | Dep.Ordem  | Dep.Ordem  |  |
| 2 CX |             | Caixa      | Caixa      |  |
| 3    |             |            |            |  |
| 4    |             |            |            |  |
| 5    |             |            |            |  |
| 6    |             |            |            |  |
| 7    |             |            |            |  |
| 8    |             |            |            |  |
| 9    |             |            |            |  |
| 10   |             |            |            |  |
| 11   |             |            |            |  |

Pode inserir diversos tipos de Modos de Pagamento, utilizando a matriz na janela 'Modos Pagamento'. Para adicionar um Modo de Pagamento, prema no campo Cód. Na primeira linha em branco inserindo o texto apropriado. Para remover um Modo de Pagamento, prema no número da linha do lado esquerdo que se pretende eliminar e premir na tecla Backspace.

É tão importante a Faturação em si como o é a inserção dos pagamentos recebidos de clientes no registo de Recibos. Ao manter os registos das Faturas e dos Recibos atualizados conseguirá ter um sistema eficiente de controlo de devedores.

Prema no botão [Recibos] no painel do do Master Control. A janela 'Recibos: Visualizar' é aberta, mostrando todos os Recibos já inseridos.

#### **Inserir Recibos**

Os recibos são inseridos de forma consecutiva. Na listagem, o número do Recibo é seguido por um visto no caso do pagamento ter sido aprovado, pela Data, um comentário e o o valor total recebido.

Para inserir um Novo Recibo, prema em [Novo] na Barra de Botões ou utilize as teclas de atalho **#**-N. Alternativamente, sublinhe um Recibo semelhante àquele que pretende inserir e prema em [Duplicar] na Barra de Botões.

A janela 'Recibo: Novo' é aberta, em branco se primiu em [Novo] ou contendo um duplicado do Recibo sublinhado.

| 0          | 0    | DI         | MO: Recibos: Visuali | zar 🗢   |
|------------|------|------------|----------------------|---------|
| <b>*</b> • |      | Novo       | Duplicar Q           | * •     |
| N°         | A OK | Data Lançº | Comentário           | Soma    |
| 11001      | ~    | 18/05/2011 | Dep.Ordem            | 4048,25 |
| 11002      | ~    | 06/06/2011 | Dep.Ordem            | 3750,00 |
| 11003      | ~    | 26/07/2011 | Dep.Ordem            | 492,00  |
| 11004      | ~    | 29/07/2011 | Dep.Ordem            | 2706,00 |
| 11005      | ~    | 02/08/2011 | Dep.Ordem            | 872,40  |
| 11006      | ~    | 25/08/2011 | Dep.Ordem            | 12,30   |
| 11007      | ~    | 29/08/2011 | Dep.Ordem            | 36,90   |
| 11008      | ~    | 30/08/2011 | Dep.Ordem            | 333,50  |
| 11009      | ~    | 01/09/2011 | Dep.Ordem            | 461,25  |
|            |      |            |                      |         |
|            |      |            |                      |         |
|            |      |            |                      | ///     |

Os Recibos são numerados de forma consecutiva. A Data atual é inserida por defeito no campo Data Lançamento.

Insira o Modo Pagamento usando a funcionalidade de 'Colar Especial'. O Modo de Pagamento reflete o método de pagamento. Otexto referente ao Modo de Pagamento é inserido no campo Comentário. Este texto pode ser alterado.

Utilize a área das colunas e linhas para listar as Faturas que estão a ser liquidadas pelo Cliente. Pode alocar um único Recibo a diversas Faturas.

Ao utilizar a funcionalidade 'Colar Especial' no campo Fat. Reg. Nr., todas as Faturas por liquidar surgirão na lista de seleção. Se seleccionar na funcionalidade 'Colar Especial' pelo Nome do Cliente irá facilmente encontrar a Fatura que está a ser liquidada.

Ao inserir um Número de Fatura, os detalhes do Cliente e montante da Fatura serão preenchidos automaticamente. No caso de um recibo parcial, altere o montante na coluna valor recebido (última coluna) para refletir a quantia exata recebida para a Fatura em questão.

Uma vez completo o Recibo aprove-o ativando a caixa OK. Os Recibos com o OK dado não podem ser modificados.

| • • 🔅 •                  | ) 🖨 🎭    |                | Novo               | Duplicar Cancelar   | Guardar      |
|--------------------------|----------|----------------|--------------------|---------------------|--------------|
| Nº 11                    | L010 Dat | a Lançº 01/09/ | 2011               |                     | 🗹 ок         |
| Modo Pag <sup>®</sup> BN | Com      | entário Dep.Or | dem                |                     |              |
| Fat.Reg.N <sup>o</sup>   | Cliente  | Data Pag.      | Texto              | Valor Fat.Aberto Va | lor Recebido |
| 1 1000004                | 106      | 01/09/2011     | Multidimensão, Lda | 567,50              | 567,50       |
| 2                        |          |                |                    |                     |              |
| 3                        |          |                |                    |                     |              |
| 4                        |          |                |                    |                     |              |
| 5                        |          |                |                    |                     | -            |
| 6                        |          |                |                    |                     |              |
| <i>′</i>                 |          |                |                    |                     |              |
| 8                        |          |                |                    |                     |              |
| 9                        |          |                |                    |                     |              |
| 1                        |          |                |                    |                     |              |
| 2                        |          |                |                    |                     |              |
| 3                        |          |                |                    |                     |              |
| 4                        |          |                |                    |                     |              |
| 5                        |          |                |                    |                     |              |
| 6                        |          |                |                    |                     |              |
| 7                        |          |                |                    |                     |              |
| 8                        |          |                |                    |                     |              |
| .9                       |          |                |                    |                     |              |
| 0                        |          |                |                    |                     |              |
| 1                        |          |                |                    |                     | *            |
| 2                        |          |                |                    |                     | *            |
| 22                       |          |                |                    | Depositado          | 563.5        |

### Menu Operações- Adicionar Abate

Esta função pode ser utilizada para abater uma Fatura. especifique a Fatura a ser abatida e altere o Valor Recebido para zero. Se pretende registar um pagamento parcial e pretende abater o montante restante, altere o Valor Recebido para o valor do pagamento parcial. De seguida, selecione a função de Adicionar Abate. Uma nova linha será criada, contendo a frase "Abate". O campo do Valor Recebido conterá o montante remanescente (i.e. o montante a abater). Este montante pode ser alterado, caso não pretender abater o montante total remanescente. Aprove e guarde o Recibo da forma habitual.

# **RELATÓRIOS**

Informação da Empresa

|                      | OK                 |
|----------------------|--------------------|
| Clique Ok para       |                    |
| imprimir os Dados da | Empresa            |
|                      |                    |
| Imprimir             |                    |
| 💽 Ecra               | O Pdf              |
| Impressora           | Excel              |
| [] Eichoire          | Dialogo Impressora |

Este relatório é efetivamente uma cópia do parâmetro Informação Empresa. Este mostra igualmente informação sobre a licença como o Código e a Linha de controlo.

### Lista de Clientes

|                                                                                   | OK                                                                       |
|-----------------------------------------------------------------------------------|--------------------------------------------------------------------------|
| Cliente                                                                           | <b>₩</b> ¢J                                                              |
| Categoria                                                                         | Ordenar                                                                  |
|                                                                                   | ● N°<br>● Nome                                                           |
|                                                                                   | Função                                                                   |
|                                                                                   | <ul> <li>Detalhado</li> <li>Dados Contacto</li> </ul>                    |
| Imprimir                                                                          |                                                                          |
| <ul> <li>Ecra</li> <li>Impressora</li> <li>Ficheiro</li> <li>Clipboard</li> </ul> | <ul> <li>○ Pdf</li> <li>○ Excel</li> <li>✓ Diálogo Impressora</li> </ul> |

Este relatório é uma listagem simples de todos os Clientes no registo de Contactos. O relatório Lista de Clientes tem a funcionalidade de Drill-down do Standard Faturação Light. Prema num número de um cliente no relatório para abrir o registo de Contacto desse Cliente.

| 0 0            | D                         | EMO: Lista Clientes 🤤                                                                                                    |
|----------------|---------------------------|----------------------------------------------------------------------------------------------------|
| *• E           | •                         | ٩                                                                                                    |
| Lista Clientes |                           | Standard Facturação Light by HansaWorld, Data Impressão: 12/08/2011 17:08                                                                                                    |
| Empresa Demor  | nstração - HansaWorld Ltd | Todos os Clientes                                                                                                    |
| Resumido       |                           | Todos os Vendedores                                                                                                    |
|                |                           | Ordenado por Número                                                                                                    |
| Nº             | Nome                      | Contacto                                                                                                    |
|                | Morada                    |                                                                                                    |
| 100            | Escola de Música, Lta     |                                                                                                    |
|                | Rua das Pretas, 33-1º     | Tel: +351 21 351 19 55                                                                                                    |
|                |                           | Fax: +351 21 351 19 99                                                                                                    |
|                | 1250-1278                 |                                                                                                    |
|                | LISBOA                    | geral@atelier.com                                                                                                    |
|                | Portugal                  |                                                                                                    |
|                | Categoria: GER            | Cód. Acesso:                                                                                                    |
|                | Condições Pag: 30         |                                                                                                    |
|                | Departamento:             | N.C.: 543123789                                                                                                    |
| 101            | Paulo Moreira             |                                                                                                    |
|                | Rua das Pretas, 33-1º     | Tel: +351 21 351 19 55                                                                                                    |
|                | ,,                        | Fax: +351 21 351 19 99                                                                                                    |
|                | 1250-1278                 | Telemov: +351 917 765 765                                                                                                    |
|                | LISBOA                    | Sem endereco E-mail                                                                                                    |
|                | Portugal                  |                                                                                                    |
|                | Categoria: GER            | Cód. Acesso:                                                                                                    |
|                | Condições Pag:            |                                                                                                    |
|                | Departamento:             | N.C.: 123654789                                                                                                    |
| 103            | FERROCIMENTO, Lda         |                                                                                                    |
|                | Rua da Milharada, 11      | Tel: +351 21 243 18 55                                                                                                    |
|                |                           | Fax: +351 21 243 18 99                                                                                                    |
|                | 2745-009                  |                                                                                                    |
|                | Queluz                    | comercial@ferrocimento.pt                                                                                                    |
|                | Portugal                  | evaluation of the second second s |

# Estatísticas de Clientes

|                                      | 01/01/2011.51/12/2011           |
|--------------------------------------|---------------------------------|
| Clientes                             |                                 |
| Categoria                            |                                 |
|                                      | O Pdf                           |
| 9 Ecra<br>) Impressora               | O Excel                         |
| 9 Ecra<br>) Impressora<br>) Ficheiro | ◯ Excel<br>☑ Diálogo Impressora |

Este relatório mostra as estatísticas de vendas para cada Cliente.

| Estatisticas<br>Empresa De | Cliente Standard Factu<br>monstração - HansaWorld Lda | raçao Light by HansaWor | 1d, Data Impressao: 13/0<br>Período 01/01/2011<br>Tod<br>Todos ( | 9/2011 17:51<br>31/12/2011<br>los os Clientes<br>os Vendedores |
|----------------------------|-------------------------------------------------------|-------------------------|------------------------------------------------------------------|----------------------------------------------------------------|
| Cliente Nº                 | Nome                                                  | Lucro                   | Margem                                                           | Tumover                                                        |
| 100                        | Escola de Música, Lta                                 | 9.125,49                | +100%                                                            | 9.125,49                                                       |
| 101                        | Paulo Moreira                                         | 1.825,00                | +100%                                                            | 1.825,00                                                       |
| 103                        | FERROCIMENTO, Lda                                     | 325,00                  | +100%                                                            | 325,00                                                         |
| 106                        | Multidimensão, Lda                                    | 3.825,00                | +100%                                                            | 3.825,00                                                       |
| 107                        | Nuno Silva, Lda                                       | 1.135,00                | +100%                                                            | 1.135,00                                                       |
| 108                        | Business Ventures (London) Limited                    | 11.175,00               | +100%                                                            | 11.175,00                                                      |
|                            |                                                       | 27.410,49               | +100%                                                            | 27.410,49                                                      |
|                            |                                                       |                         |                                                                  |                                                                |

O relatório Estatísticas de Clientes tem a funcionalidade de Drill-Down do Standard Faturação Light. Prema em qualquer número de Cliente no relatório para abrir o registo de Contacto para um Cliente individual.

### Diário de Faturas

| Fellouo                        | 01/01/2011:31/12/2011 |              |
|--------------------------------|-----------------------|--------------|
| Fatura Reg.Nº                  |                       |              |
| Cliente                        |                       |              |
| Categoria                      |                       |              |
| Função                         | Situação              | Tipo Fatura  |
| Resumido                       | Não Aprov             | Faturas      |
| ) Detalhado                    | M Aprov               | Vendas Dinh. |
| Ordenar                        |                       | N.Débito     |
| Data Lanc <sup>o</sup>         |                       |              |
| Fatura Reg.Nº                  |                       |              |
| ) Nº Fiscal                    |                       |              |
| Imprimir                       |                       |              |
| 🖲 Ecra                         | O Pdf                 |              |
| <b>O</b> .                     | Excel                 |              |
| <ul> <li>Impressora</li> </ul> |                       |              |

Este relatório é uma listagem cronológica das Faturas emitidas durante um período  $$37\,/52$$ 

especificado. Pode controlar a seleção de modo a mostrar um intervalo de Números de Faturas ou Faturas emitidas a um determinado Cliente. Pode de igual modo selecionar o tipo de Fatura.

Uma vez gerado o relatório para ecrã, o Diário de Faturas tem a funcionalidade de Drill-down do Standard Faturação Light. Prema em qualquer número de fatura no relatório para abrir o registo de Fatura individualmente.

| 00                                   | )                         | DEMO: Diário de                               | Faturas       |                                                              | C                                                                                       |   |
|--------------------------------------|---------------------------|-----------------------------------------------|---------------|--------------------------------------------------------------|-----------------------------------------------------------------------------------------|---|
|                                      | ** *                      |                                               |               | ٩                                                            |                                                                                         | 2 |
| Diário de F<br>Empresa D<br>Resumido | aturas<br>emonstração - H | Standard Facturação Light b<br>IansaWorld Lda | y HansaWorld, | Data Impressão: 13<br>Período 01/01/201<br>Faturas e Notas C | /09/2011 17:51<br>11 : 31/12/2011<br>Todas as Faturas<br>Caixa e N.Crédito<br>Aprovadas |   |
| Nº                                   | Data                      | Cliente                                       | Tipo          | Sem IVA                                                      | Com IVA                                                                                 | 1 |
| 1110001                              | 06/04/2011                | Escola de Música. Lta                         | Fatura        | 2.275.00                                                     | 2.798.25 EUR                                                                            |   |
| 1110002                              | 13/04/2011                | Paulo Moreira                                 | Fatura        | 450,00                                                       | 553,50 EUR                                                                              | 1 |
| 1110003                              | 13/04/2011                | Nuno Silva, Lda                               | Fatura        | 375,00                                                       | 461,25 EUR                                                                              |   |
| 1110004                              | 20/04/2011                | Business Ventures (London) Limited            | Fatura        | 3.750,00                                                     | 3.750,00 EUR                                                                            |   |
| 1110005                              | 03/05/2011                | FERROCIMENTO, Lda                             | V.Dinheiro    | 225,00                                                       | 276,75 EUR                                                                              |   |
| 110010                               | 06/05/2011                | Business Ventures (London) Limited            | V.Dinheiro    | 375,00                                                       | 375,00 EUR                                                                              |   |
| 110006                               | 11/05/2011                | FERROCIMENTO, Lda                             | Fatura        | 200,00                                                       | 246,00 EUR                                                                              |   |
| 110008                               | 12/05/2011                | FERROCIMENTO, Lda                             | N.Crédito     | -200,00                                                      | -246,00 EUR                                                                             |   |
| 110009                               | 13/05/2011                | Multidimensão, Lda                            | Fatura        | 1.350,00                                                     | 1.660,50 EUR                                                                            |   |
| 110011                               | 15/05/2011                | Multidimensão, Lda                            | Fatura        | 1.350,00                                                     | 1.660,50 EUR                                                                            |   |
| 1110013                              | 17/05/2011                | Nuno Silva, Lda                               | N.Débito      | 10,00                                                        | 12,30 EUR                                                                               |   |
| 1110014                              | 17/05/2011                | Multidimensão, Lda                            | N.Débito      | 10,00                                                        | 12,30 EUR                                                                               |   |
| 1110015                              | 25/05/2011                | Escola de Música, Lta                         | Fatura        | 2.425,00                                                     | 2.982,75 EUR                                                                            |   |
| 1110016                              | 06/06/2011                | Multidimensão, Lda                            | V.Dinheiro    | 200,00                                                       | 246,00 EUR                                                                              |   |
| 1110017                              | 06/06/2011                | Business Ventures (London) Limited            | Fatura        | 2.350,00                                                     | 2.350,00 EUR                                                                            |   |
| 1110018                              | 06/06/2011                | Escola de Música, Lta                         | N.Crédito     | -225,00                                                      | -276,75 EUR                                                                             |   |
| 1110019                              | 06/06/2011                | Escola de Música, Lta                         | Fatura        | 2.500,00                                                     | 3.075,00 EUR                                                                            |   |
| 1110020                              | 06/06/2011                | Multidimensão, Lda                            | N.Débito      | 30,00                                                        | 36,90 EUR                                                                               |   |
| 1110021                              | 06/06/2011                | Paulo Moreira                                 | Fatura        | 200,00                                                       | 246,00 EUR                                                                              |   |
| 1110022                              | 06/06/2011                | Nuno Silva, Lda                               | Fatura        | 750,00                                                       | 922,50 EUR                                                                              |   |
| 1110023                              | 06/06/2011                | FERROCIMENTO, Lda                             | Fatura        | 100,00                                                       | 101,50 EUR                                                                              | ļ |
| 1110024                              | 06/06/2011                | Paulo Moreira                                 | Fatura        | 400,00                                                       | 492,00 EUR                                                                              |   |
| 1110025                              | 23/06/2011                | Business Ventures (London) Limited            | Fatura        | 4.700,00                                                     | 4.700,00 EUR                                                                            |   |
| 1110026                              | 23/06/2011                | Multidimensão, Lda                            | Fatura        | 785,00                                                       | 872,40 EUR                                                                              | 1 |

### Lista de Artigos

| Artigo Nº     | <b>*</b> 수           |
|---------------|----------------------|
| Grupos Artigo |                      |
|               | Ordenar              |
|               | ● N°                 |
|               | O Grupo              |
|               | O Descrição          |
|               |                      |
|               |                      |
| Imprimir      |                      |
| 💽 Ecra        | 🕒 Pdf                |
| Impressora    | Excel                |
| Ficheiro      | 🗹 Diálogo Impressora |
| Clinboard     |                      |

Este relatório é uma listagem de Artigos, mostrando para cada artigo o seu Número de Artigo, Nome, Grupo de Artigo, Unidade, Código de IVA e Preço Base.

| Empresa Demonstração – HansaWorld Lda |                                |       |         |            | os Artigos<br>or Número |
|---------------------------------------|--------------------------------|-------|---------|------------|-------------------------|
| Artigo Nº                             | Nome                           | Grupo | Unidade | Código IVA | Preço                   |
| 0101                                  | Piano                          | MERC  | UN      | CA         | 2.200,00                |
| 0102                                  | Clarinete Windsor              | MERC  | UN      | CA         | 200,00                  |
| 0103                                  | Flauta Windsor                 | MERC  | UN      | CA         | 200,00                  |
| 20101                                 | Aulas de Harpa                 | SERV  | UN      |            | 150,00                  |
| 0102                                  | Aulas de Piano                 | SERV  | UN      |            | 150,00                  |
| 0103                                  | Aulas de Guitarra              | SERV  | UN      |            | 150,00                  |
| 20104                                 | Aulas de Violino               | SERV  | UN      |            | 150,00                  |
| 0301                                  | Afinação de Guitarra           | SERV  | UN      |            | 75,00                   |
| 20302                                 | Afinação de Piano              | SERV  | UN      |            | 75,00                   |
| 0303                                  | Afinação de Violino            | SERV  | UN      |            | 75,00                   |
| 0304                                  | Afinação de Harpa              | SERV  | UN      |            | 75,00                   |
| 0305                                  | Afinação de Harpa, c/ retenção | RT01  | UN      |            | 75,00                   |
| 0306                                  | Deslocações                    | SERV  | UN      |            |                         |
| 19999                                 | Saldos Iniciais                | SERV  | UN      | FD         |                         |
|                                       |                                |       |         |            |                         |

Quando impresso para ecrã, o relatório Lista de Artigos tem a funcionalidade de Drilldown do Standard Faturação Light. Prema num Número de Artigo para abrir o respectivo registo de Artigo.

### Estatísticas de Artigos

| Artigo Nº                                                                         | ж.신                                                                      |
|-----------------------------------------------------------------------------------|--------------------------------------------------------------------------|
| Grupos Art <sup>o</sup>                                                           |                                                                          |
| <ul> <li>Ecra</li> <li>Impressora</li> <li>Ficheiro</li> <li>Clipboard</li> </ul> | <ul> <li>○ Pdf</li> <li>○ Excel</li> <li>☑ Diálogo Impressora</li> </ul> |

Este relatório é uma lista de todos os Artigos que tenha comercializado durante o período de relatório (i.e. Artigos incluídos em Faturas aprovadas para esse período). A lista mostraestatísticas de vendas para esse período para cada Artigo (valor venda e quantidades vendidas). O período de Relatório é o primeiro período definido no parâmetro Períodos Relatório.

| Empresa I<br>Todas as | Demonstração - HansaWorld Lda<br>Ciláizées | Perio  | odo 01/01/2011 : 3<br>Todo:<br>Todos<br>Todos | 1/12/2011<br>s os Artigos<br>os Clientes<br>os os Locais |
|-----------------------|--------------------------------------------|--------|-----------------------------------------------|----------------------------------------------------------|
| Artigo №              | Artigo                                     | Qtd    | LB %                                          | Val. Vendas                                              |
| 10101                 | Piano                                      | 6 UN   | +100%                                         | 13.150,00                                                |
| 10102                 | Clarinete Windsor                          | 12 UN  | +100%                                         | 2.380,00                                                 |
| 10103                 | Flauta Windsor                             | 1 UN   | +100%                                         | 200,00                                                   |
| 20101                 | Aulas de Harpa                             | 10 UN  | +100%                                         | 1.500,00                                                 |
| 20102                 | Aulas de Piano                             | 19 UN  | +100%                                         | 2.805,00                                                 |
| 20103                 | Aulas de Guitarra                          | 15 UN  | +100%                                         | 2.250,00                                                 |
| 20104                 | Aulas de Violino                           | 25 UN  | +100%                                         | 3.450,00                                                 |
| 20301                 | Afinação de Guitarra                       | 5 UN   | +100%                                         | 375,00                                                   |
| 20302                 | Afinação de Piano                          | 1 UN   | +100%                                         | 75,00                                                    |
| 20303                 | Afinação de Violino                        | 5 UN   | +100%                                         | 375,00                                                   |
| 20304                 | Afinação de Harpa                          | 8 UN   | +100%                                         | 600,00                                                   |
| 20305                 | Afinação de Harpa, c/ retenção             | 2 UN   | +100%                                         | 200,00                                                   |
| 20306                 | Deslocações                                | 6 UN   | +100%                                         | 50,49                                                    |
|                       |                                            | 115,00 |                                               | 27.410,49                                                |

Uma vez impresso para ecrã, o relatório Estatísticas de Artigos tem a funcionalidade de Drill-Down do do Standard Faturação Light. Prema num Número de Artigo para abrir o relatório Estatísticas Artigo apenas desse Artigo.

### Conta Corrente de Cliente

| Período                      | 01/01/2011:31/12/2011           |
|------------------------------|---------------------------------|
| Cliente                      |                                 |
| Categoria                    |                                 |
|                              | Apenas Clientes com Saldo       |
| Imprimir                     | Função<br>Resumido<br>Detalhado |
| e Ecra                       | O Pdf                           |
| <ul> <li>Eicheiro</li> </ul> | Diálogo Impressora              |
| Octahorad                    | Bialogo impressora              |

A Conta Corrente de Cliente contém informação sobre o saldo corrente para cada Cliente mostrando Faturas em aberto (não liquidadas) Faturas, Faturas pagas e recibos. Pode utilizar este relatório para reproduzir um histórico completo de devedores para um determinado Cliente e período.

| \varTheta 🔿 🔵                               |                              | DEMO: Cont                        | a Corrente Cliente      |                                                       | 0                                           |
|---------------------------------------------|------------------------------|-----------------------------------|-------------------------|-------------------------------------------------------|---------------------------------------------|
| <b>a *</b>                                  | *                            |                                   |                         | Q                                                     |                                             |
| Conta Corrente<br>Empresa Demo<br>Detalhado | e Cliente<br>Instração - Han | Standard Facturaçã<br>saWorld Lda | io Light by HansaWorld, | Data Impressão: 13/09<br>Período 01/01/2011 :<br>Todo | /2011 17:52<br>31/12/2011<br>os os Clientes |
|                                             |                              |                                   |                         |                                                       |                                             |
| 100                                         | Escola de Música,            | Lta                               |                         | 543123789                                             |                                             |
| Data Lanço                                  | Tipo                         | N <sup>o</sup>                    | Débito                  | Crédito                                               | EUR                                         |
|                                             |                              | Saldo inic.                       |                         |                                                       | 1.250,00                                    |
| 06/04/2011                                  | FAT                          | 1110001                           | 2.798,25 EUR            |                                                       | 4.048,25                                    |
| 18/05/2011                                  | REC                          | 11001 (1000001.)                  |                         | 1.250,00 EUR                                          | 2.798,25                                    |
| 18/05/2011                                  | REC                          | 11001 (1110001.)                  |                         | 2.798,25 EUR                                          | 0,00                                        |
| 25/05/2011                                  | FAT                          | 1110015                           | 2.982,75 EUR            |                                                       | 2.982,75                                    |
| 06/06/2011                                  | CRED                         | 1110018 (1110015.)                |                         | 276,75 EUR                                            | 2.706,00                                    |
| 06/06/2011                                  | FAT                          | 1110019                           | 3.075,00 EUR            |                                                       | 5.781,00                                    |
| 23/06/2011                                  | FAT                          | 1110027                           | 0,60 EUR                |                                                       | 5.781,60                                    |
| 29/07/2011                                  | REC                          | 11004 (1110015.)                  |                         | 2.706,00 EUR                                          | 3.075,60                                    |
| 13/09/2011                                  | FAT                          | 1110030                           | 2.644,50 EUR            |                                                       | 5.720,10                                    |
|                                             |                              | Total                             | 11.501,10               | 7.031,00                                              |                                             |
|                                             |                              | Alt.Lig                           | 4,470,10                |                                                       |                                             |
|                                             |                              | Saldo                             |                         |                                                       | 5.720,10                                    |
| 101                                         | Paulo Moreira                |                                   |                         | 123654789                                             |                                             |
| Data Lanc <sup>o</sup>                      | Tipo                         | Nº                                | Déhito                  | Crédito                                               | FUR                                         |
|                                             |                              | Saldo inic                        |                         |                                                       | 333.50                                      |
| 13/04/2011                                  | FAT                          | 1110002                           | 553 50 EUR              |                                                       | 887.00                                      |
| 06/06/2011                                  | FAT                          | 1110021                           | 246.00 EUR              |                                                       | 1 133 00                                    |
| 06/06/2011                                  | FAT                          | 1110024                           | 492.00 EUR              |                                                       | 1.625.00                                    |
| 13/07/2011                                  | FAT                          | 1110029                           | 492.00 EUR              |                                                       | 2,117,00                                    |
| 26/07/2011                                  | REC                          | 11003 (1110029.)                  | 52,00 LOR               | 492.00 FUR                                            | 1.625.00                                    |
| 30/08/2011                                  | REC                          | 11008 (1000007.)                  |                         | 333 50 EUR                                            | 1 291 50                                    |
| 10/00/2011                                  | THE T                        | 1110021                           | (C) 04 1110             | 555,50 LOK                                            | 1.251,50                                    |

Uma vez impresso para ecrã, a Conta Corrente de Cliente tem a funcionalidade de Drill-down do Standard Faturação Light. Prema num número de Fatura ou de Recibo para abrir respetivamente o registo de Faturas ou Recibos individualmente.

### Previsão de Recebimentos

| Cliente          | <b>#</b> 4J          |
|------------------|----------------------|
|                  |                      |
| Incomplete Inc   |                      |
| Imprimir<br>Ecra | O Pdf                |
| Impressora       | Excel                |
| Ficheiro         | 🗹 Diálogo Impressora |
| Clipboard        |                      |

Este relatório será muito útil para previsão de tesouraria. Este fornece informação sobre pagamentos a receber (i.e. Faturas aprovadas não pagas), ordenados por data de vencimento.

| impresa Dem<br>Detalhado | nonstração - I | HansaWorld | Lda                                | Tod<br>Pagamentos até Data o | os os Clientes<br>le Vencimento |
|--------------------------|----------------|------------|------------------------------------|------------------------------|---------------------------------|
| Detamado                 |                |            |                                    | ragamentos ate Data e        | venemento                       |
| Não Vencido              | Nº             | Cliente    |                                    | Soma                         | Acumulado                       |
| 13/04/2011               | 1110002        | 101        | Paulo Moreira                      | 553,50                       | 553,50                          |
| 17/05/2011               | 1110014        | 106        | Multidimensão, Lda                 | 12,30                        | 565,80                          |
| 12/06/2011               | 1110009        | 106        | Multidimensão, Lda                 | 1.660,50                     | 2.226,30                        |
| 14/06/2011               | 1110011        | 106        | Multidimensão, Lda                 | 1.660,50                     | 3.886,80                        |
| 23/06/2011               | 1110027        | 100        | Escola de Música, Lta              | 0,60                         | 3.887,40                        |
| 06/07/2011               | 1110017        | 108        | Business Ventures (London) Limited | 2.350,00                     | 6.237,40                        |
| 06/07/2011               | 1110019        | 100        | Escola de Música, Lta              | 3.075,00                     | 9.312,40                        |
| 06/07/2011               | 1110021        | 101        | Paulo Moreira                      | 246,00                       | 9.558,40                        |
| 06/07/2011               | 1110022        | 107        | Nuno Silva, Lda                    | 922,50                       | 10.480,90                       |
| 06/07/2011               | 1110023        | 103        | FERROCIMENTO, Lda                  | 101,50                       | 10.582,40                       |
| 06/07/2011               | 1110024        | 101        | Paulo Moreira                      | 492,00                       | 11.074,40                       |
| 23/07/2011               | 1110025        | 108        | Business Ventures (London) Limited | 4.700,00                     | 15.774,40                       |
| 12/08/2011               | 1110028        | 106        | Multidimensao, Lda                 | 101,50                       | 15.8/5,90                       |
| 13/10/2011               | 1110030        | 100        | Escola de Música, Lta              | 2.644,50                     | 18.520,40                       |
| 13/10/2011               | 1110031        | 101        | Paulo Moreira                      | 461,25                       | 18.981,65                       |
|                          |                |            |                                    |                              |                                 |
|                          |                |            |                                    |                              |                                 |
|                          |                |            |                                    |                              |                                 |
|                          |                |            |                                    |                              |                                 |
|                          |                |            |                                    |                              |                                 |
|                          |                |            |                                    |                              |                                 |
|                          |                |            |                                    |                              |                                 |
|                          |                |            |                                    |                              |                                 |

#### Diário de Recibos

Este relatório é uma listagem cronológica dos Recibos inseridos durante o período especificado. Pode controlar a seleção de modo a mostrar um intervalo de Número de Recibos ou recibos com um determinado Modo de Pagamento.

Para cada Recibo, o Número, Modo de Pagamento, Data de Lançamento e Montante total serão mostrados. As linhas do Recibo serão listadas individualmente, mostrando o número da Fatura, Número do Cliente e Nome e Valor Recebido No final do relatório, os montantes totais recebidos utilizando por cada Modo de Pagamento utilizado serão listados.

| Período                                         | 01/01/2011:31/12/2011                             |
|-------------------------------------------------|---------------------------------------------------|
| Recibo Nº                                       |                                                   |
| Modo Pag.                                       |                                                   |
|                                                 | Situação                                          |
|                                                 | <ul> <li>□ Não Aprov.</li> <li>☑ Aprov</li> </ul> |
| Imprimir                                        |                                                   |
| 🕑 Ecra                                          | O Pdf                                             |
| Impressora                                      | O Excel                                           |
| <ul> <li>Ficheiro</li> <li>Clipboard</li> </ul> | Diálogo Impressora                                |

Uma vez impresso para ecrã, o Diário de Recibos tem a funcionalidade de Drill-down 42/52

do Standard Faturação Light. Prema num número de Recibo ou de Fatura no relatório para abrir um registo de Recibo ou de Fatura individualmente.

|                 |                            |                            | DEMO: Diario de Recibos                     |                                      |                                                                        |
|-----------------|----------------------------|----------------------------|---------------------------------------------|--------------------------------------|------------------------------------------------------------------------|
|                 | <b>*</b>                   | e .                        |                                             | Q                                    |                                                                        |
| Diário<br>Empre | de Recibos<br>sa Demonstra | Sta<br>ção – HansaWorld Lo | ndard Facturação Light by HansaWorld,<br>la | Data Impressão: :<br>Período 01/01/2 | 13/09/2011 17:53<br>011 : 31/12/2011<br>Todos os Clientes<br>Aprovadas |
| N <sup>o</sup>  |                            |                            | Modo Pag                                    | Data Pag                             |                                                                        |
|                 | Fatura                     | Cliente                    | Nome                                        | Cheque N                             | ° Pago                                                                 |
| 11001           |                            | Dep.Ordem                  | BN                                          | 18/05/2011                           |                                                                        |
|                 | 1000001                    | 100                        | Escola de Música, Lta                       |                                      | 1.250,00 EUR                                                           |
|                 | 1110001                    | 100                        | Escola de Música, Lta                       |                                      | 2.798,25 EUR                                                           |
|                 |                            |                            |                                             | -                                    | 4.048,25                                                               |
| 11002           |                            | Dep.Ordem                  | BN                                          | 06/06/2011                           |                                                                        |
|                 | 1110004                    | 108                        | Business Ventures (London) Limited          |                                      | 3.750,00 EUR                                                           |
|                 |                            |                            |                                             | -                                    | 3.750,00                                                               |
| 11003           |                            | Dep.Ordem                  | BN                                          | 26/07/2011                           |                                                                        |
|                 | 1110029                    | 101                        | Paulo Moreira                               |                                      | 492,00 EUR                                                             |
|                 |                            |                            |                                             |                                      | 492,00                                                                 |
| 11004           |                            | Dep.Ordem                  | BN                                          | 29/07/2011                           |                                                                        |
|                 | 1110015                    | 100                        | Escola de Música, Lta                       |                                      | 2.706,00 EUR                                                           |
|                 |                            |                            |                                             | -                                    | 2.706,00                                                               |
| 11005           |                            | Dep.Ordem                  | BN                                          | 02/08/2011                           |                                                                        |
|                 | 1110026                    | 106                        | Multidimensão, Lda                          |                                      | 872,40 EUR                                                             |
|                 |                            |                            |                                             | -                                    | 872,40                                                                 |
| 11006           |                            | Dep.Ordem                  | BN                                          | 25/08/2011                           |                                                                        |
|                 | 1110013                    | 107                        | Nuno Silva, Lda                             |                                      | 12,30 EUR                                                              |
|                 |                            |                            |                                             |                                      | 12,30                                                                  |
| 11007           |                            | Dep.Ordem                  | BN                                          | 29/08/2011                           |                                                                        |
|                 | 1110020                    | 106                        | Multidimensão, Lda                          |                                      | 36,90 EUR                                                              |
|                 |                            |                            |                                             | -                                    | 36,90                                                                  |
| 11008           |                            | Dep.Ordem                  | BN                                          | 30/08/2011                           |                                                                        |

### Faturas a Receber

| Cliente     | <b>36</b> کی           |
|-------------|------------------------|
| Categoria   |                        |
| Data        |                        |
| 🖂 Ma        | ostrar Nº Série Fiscal |
| Função      | Situação               |
| 🔘 Histórico | 💽 Em Aberto            |
| Resumido    | 🔘 Vencido              |
| 🔘 Saldo     | Ordenar                |
|             | ⊙ N°                   |
| Imprimir    | O Nome                 |
| 🖲 Ecra      | 🔘 Pdf                  |
| Impressora  | Excel                  |
| Ficheiro    | 🗹 Diálogo Impressora   |
| Clipboard   |                        |

Este relatório é um resumo da posição na conta de cada cliente. Orelatório gera uma listagem das Faturas emitidas aos seus Clienttes que ainda não foram liquidadas. Para cada Fatura, São Mmostrados a Data de Vencimento, o montante vencido e o número de dias que a Fatura está vencida, desta forma trata-se duma ferramenta muito útil para pedidos de cobranças a devedores.

| Faturas a Rece                           | her                                 | Standard Fac | turação | Light by Ha   | nsaWorld Data Im   | pressão: 14/09/2011 16:19                | a |
|------------------------------------------|-------------------------------------|--------------|---------|---------------|--------------------|------------------------------------------|---|
| Empresa Dem<br>Todas as Fatu<br>Resumido | onstração - HansaW<br>ras em Aberto | orld Ltd     | turaça  | S LIGHT DY HA | insanona, bata ini | Todos os Clientes<br>Ordenado por Número | s |
| liente                                   | Fatura Nº                           | Data Fat     |         | Data Vencime  | nto Dias           | Em Falt                                  |   |
| 00                                       | Escola de N                         | fúsica. Lta  |         | +3            | 51 21 351 19 55    |                                          |   |
|                                          | 1110015                             | 25/05/2011   | 30      | 24/06/2011    | -82                | 2,706,00                                 |   |
|                                          | 1110019                             | 06/06/2011   | 30      | 06/07/2011    | -70                | 3.075,00                                 |   |
|                                          | 1110027                             | 23/06/2011   | ND      | 23/06/2011    | -83                | 0,60                                     |   |
|                                          |                                     |              |         |               | Saldo              | 5.781,60                                 |   |
|                                          |                                     |              |         |               | Venc <sup>o</sup>  | 5.781,60                                 |   |
| 01                                       | Paulo More                          | ira          |         | +3            | 51 21 351 19 55    |                                          |   |
|                                          | 1000002                             | 31/12/2010   | 60      | 01/03/2011    | -197               | 333,50                                   |   |
|                                          | 1110002                             | 13/04/2011   | PP      | 13/04/2011    | -154               | 553,50                                   |   |
|                                          | 1110021                             | 06/06/2011   | 30      | 06/07/2011    | -70                | 246,00                                   |   |
|                                          | 1110024                             | 06/06/2011   | 30      | 06/07/2011    | -70                | 492,00                                   |   |
|                                          | 1110029                             | 13/07/2011   | 30      | 12/08/2011    | -33                | 492,00                                   |   |
|                                          |                                     |              |         |               | Saldo              | 2.117,00                                 |   |
|                                          |                                     |              |         |               | Venc <sup>o</sup>  | 2.117,00                                 |   |
| 03                                       | FERROCIN                            | 4ENTO, Lda   |         | +3            | 51 21 243 18 55    |                                          |   |
|                                          | 1110023                             | 06/06/2011   | 30      | 06/07/2011    | -70                | 101,50                                   |   |
|                                          |                                     |              |         |               | Saldo              | 101,50                                   |   |
|                                          |                                     |              |         |               | Venc <sup>o</sup>  | 101,50                                   |   |
| 06                                       | Multidimen                          | isão, Lda    |         | +3            | 51 224 214 354     |                                          |   |
|                                          | 1000004                             | 31/12/2010   | 30      | 30/01/2011    | -227               | 567,50                                   |   |
|                                          | 1110009                             | 13/05/2011   | 30      | 12/06/2011    | -94                | 1.660,50                                 |   |
|                                          | 1110011                             | 15/05/2011   | 30      | 14/06/2011    | -92                | 1.660,50                                 |   |
|                                          | 1110014                             | 17/05/2011   | ND      | 17/05/2011    | -120               | 12,30                                    |   |
|                                          | 1110020                             | 06/06/2011   | ND      | 06/06/2011    | -100               | 36,90                                    |   |
|                                          | 1110026                             | 23/06/2011   | 30      | 23/07/2011    | -53                | 872.40                                   | - |

Uma vez impresso para ecrã, este relatório tem a funcionalidade de Drill-down do Standard Faturação Light. Prema num número de Cliente no relatório para abrir o registo de Contacto desse cliente, ou prema num número de Fatura para abrir o registo de Fatura individualmente.

### **DOCUMENTOS**

Quando necessita de imprimir um registo individual, deverá fazê-lo através da funcionalidade de Documentos. Os Documentos são impressões formais como por exemplo as Faturas.

Para imprimir um registo individual, abra o registo que pretende imprimir e prema no ícone da impressora:

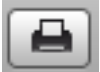

Se pretende imprimir para o ecrã, prema no ícone de Pré-visualizar:

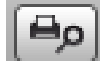

Para imprimir uma série de registos (por exemplo, um intervalo de Faturas), faça duplo clique no documento que pretende imprimir. Será aberta uma caixa de diálogo (também conhecida por "janela de definição"), onde deverá especificar os registos que pretende imprimir. Na ilustração seguinte está uma janela de especificação para as Faturas:

| 00       | DEMO: Definir Faturas |
|----------|-----------------------|
|          | ОК                    |
| Nº       |                       |
|          | situação              |
|          | 💿 Só por Imprimir     |
|          | ○ Todas               |
|          | 🕑 Original            |
|          | Tipo Fatura           |
|          | 🗹 Fatura              |
|          | V.Dinheiro            |
|          | N.Credito             |
| Imprimir |                       |
| 🔘 Ecra   | O Pdf                 |
|          | Diálogo Impressora    |

Especifique o registo ou registos que pretende que sejam impressos. Se desejar imprimir um intervalo, separe o primeiro e último registos no intervalo usando dois pontos, conforme ilustrado acima.

Uma vez tenha especificado os documentos que pretende que sejam impressos e tenha escolhido um destino de impressão, prema no botão [OK].

Pode imprimir os seguintes documentos:

#### Faturas

Quando imprime uma Fatura, pode fazê-lo primindo no ícone da Impressora, enquanto a Fatura está aberta no ecrã, ou, pode imprimir mais do que uma Fatura de uma só vez, seguindo as instruções descritas de seguida.

Prema no botão [Documentos] no painel do Master Control ou utilize as teclas de atalho. Na lista de 'Documentos', faça duplo clique no tipo de Fatura que pretende utilizar (Faturas, Vendas a Dinheiro Notas de Débito ou Notas de Crédito).a janela 'Definir Faturas' será aberta.

Insira o número de registo da Fatura para imprimir uma única Fatura, ou um intervalo de Números de Registo de Faturas separadas por dois pontos. Utilize as opções de Situação para especificar que Faturas deverão ser impressas, conforme a seguir descrito:

**Só por imprimir** – Esta opção ignora quaisquer Faturas das especificadas em "Nr." que tenham já sido impressas. Serão impressas apenas as Faturas aprovadas das especificadas.

**Todas** – Imprime todas as Faturas especificadas.

**Original** – Esta opção imprime todas as Faturas no intervalo. Faturas previamente aprovadas e impressas serão novamente impressas como se de cópias originais se tratassem (imprime todas as vias).

Utilize as check boxes referentes ao Tipo de Fatura para limitar a sua seleção para tipos de faturas específicos.

Prema [OK] na barra de botões para iniciar a impressão, ou feche a janela para cancelar a operação.

#### Vendas a Dinheiro, Notas de Crédito e Notas de Débito

Estas opções têm um comportamento semelhante ao das 'Faturas' anteriormente descrito. Estes documentos permitem-lhe atribuir um formulário diferente a cada tipo de Fatura. Para atribuir um formulário a cada tipo, prema uma única vez em cada opção na lista de 'Documentos' e seleccione no menu Operações (roda dentada) a opção 'Definir Documento'. Deverá efetuar este passo para cada documento que irá utilizar. Caso contrário o Standard Faturação Light irá dar uma mensagem de aviso "Não há formulário definido. Por favor verifique a definição do formulário" quando tentar imprimir uma Fatura de um determinado tipo que não tenha Formulário atribuído. Se obtiver este aviso, verifique o tipo de Fatura antes de verificar qual dos documentos está em falta nos formulários.

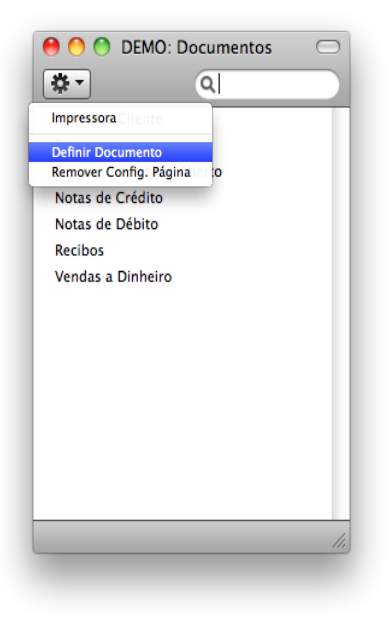

### **Etiquetas Cliente**

Este documento imprime etiquetas com o nome e morada de Contactos que tenham sido definidos como Clientes. É utilizada a morada e o contacto a partir de cada registo de Cliente.

Escolha quais dos três formatos standard para as etiquetas irá utilizar, 2 ou 3 colunas e 8 linhas numa página A4, ou uma única etiqueta por página.

### Faturas Cliente em Aberto

Este documento contém um sumário das Faturas em aberto (não pagas) emitidas a um Cliente.

# IMPORTAÇÕES, EFETUAR BACKUP E PROCEDIMENTOS DE RESTAURAR DADOS

#### Importações

A função de 'Importar' permite-lhe importar informação preparada em ficheiros de texto do tipo tab-delimited que tenham sido exportados de outras bases de dados do Standard Faturação Light ou de outras aplicações como por exemplo folhas de cálculo.

Pode utilizar esta função quando for necessário restaurar a partir de um backup, ou para importar informação referentes a dados de parametrização e registos base como por exemplo clientes e fornecedores. Pode também utilizar esta função para importar dados exportados a partir de outros sistemas, após formatação correta.

Para importar um ficheiro, deverá premir no botão [Rotinas] no painel do Master Control. De seguida, prema no botão [Importar]. Alternativamente, utilize as teclas de atalho **H**-Shift-I. Surgirá uma janela de lista de 'Importar'. Existem duas opções de importação: faça duplo clique sobre uma destas para a ativar.

| 00        | DEMO: Importar     | $\bigcirc$ |
|-----------|--------------------|------------|
|           | Q                  |            |
| Automátic | :0                 | _          |
| Procura m | anual de ficheiros |            |
|           |                    |            |
|           |                    |            |
|           |                    |            |
|           |                    |            |
|           |                    |            |
|           |                    |            |
|           |                    |            |
|           |                    |            |
|           |                    |            |
|           |                    |            |
|           |                    |            |
|           |                    |            |
|           |                    |            |
|           |                    |            |
|           |                    | 11.        |
|           |                    |            |
|           |                    |            |

#### Automático

Se escolher esta opção de importação, obterá uma lista de ficheiros de texto disponívies para importação (ficheiros com a extenção .txt, geralmente associados a parametrização base para continente, açores e madeira). Estes ficheiros estão localizados dentro do pacote a aplicação.

A coluna do lado esquerdo contém comentário de Backup no caso de o ter inserido quando criou um ficheiro na altura de ter exportado o ficheiro de uma outra base de dados.

Faça duplo clique num dos items da lista para o importar. O ficheiro será importado automaticamente. Uma janela de mensagem informará acerca do progresso da importação.

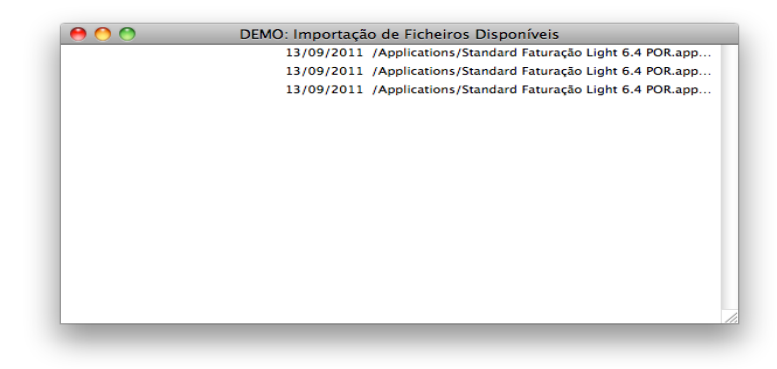

Quando a importação tiver terminado, repita o processo caso necessitar de importar mais algum ficheiro. Nota: não é recomendável importar um backup duas vezes pois a informação será substituída. Recomendamos que seja feito um backup à base de dados após cada importação.

#### Procura manual de ficheiros

Esta função é semelhante à importação automática. A única diferença é a seguinte:

Permite-lhe importar ficheiros a partir de qualquer local no seu disco rígido ou na sua rede, enquanto que os ficheiros importados pela função 'Automático' têm de estar localizados dentro do pacote da aplicação.

Esta função permite-lhe importar ficheiros com qualquer nome de ficheiro. A função 'Automático' está restringida a ficheiros cujos nomes não contém quaisquer espaços ou outros carateres que não sejam do alfabeto e têm de ter extenção .txt.

Os comentários inseridos nos ficheiros de back-up não são visíveis quando utiliza a função 'Procura manual de Ficheiros', por isso tenha a certeza de que está a selecionar o ficheiro correto a ser importado. Pode ler estes comentários quando utilizar a importação 'Automática'.

Quando selecionar esta função a partir da lista de 'Importar', uma janela standard de diálogo 'Abrir Ficheiro' surgirá, permitindo-lhe localizar o ficheiro que pretenda importar.

#### Efectuar Backups e restaurar a base de dados

#### Criar um Backup de texto da Base de Dados

Ométodo de criar um backup com o Standard Faturação Light é rápido e e económico. Os dados serão guardados num ficheiro de back-up que ocupará um espaço mínimo e os ficheiros de backup são independentes da versão do programa. Isto significa que restaurar a partir de um backup será bem sucedido, mesmo no caso em que tenha atualizado a versão da sua aplicação após ter feito o backup. Este é conhecido como o método do "backup de texto".

Para criar um ficheiro de backup, prema no botão [Rotinas] no painel do Master Control e de seguida no botão [Exportar]. Alternativamente, utilize as teclas de atalho **#**-E.

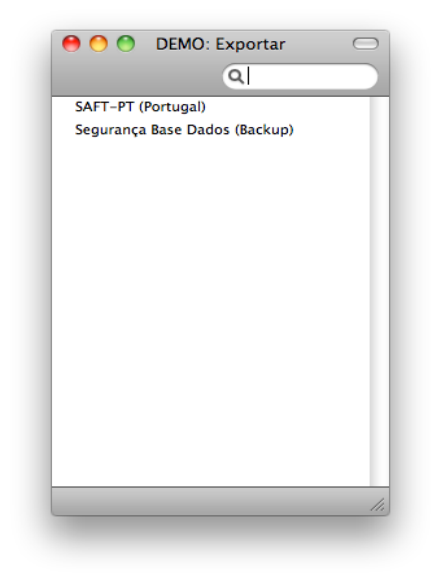

Na janela de Exportar, faça um duplo clique em 'Segurança Base de Dados (Backup)' para efetuar um backup a toda a base de dados.

A janela 'Definir Backup' surgirá. Aqui poderá inserir uma descrição do ficheiro de backup que irá criar. Pode utilizar até 40 carateres. Se mais tarde necessitar de restaurar a partir de um backup, esta descrição será mostrada na lista de ficheiros disponíveis a importar para o ajudar a selecionar o ficheiro correto.

| 0 0        | DEMO: Definir Backup |    | $\bigcirc$ |
|------------|----------------------|----|------------|
|            |                      | ок | -          |
| Comentário | Backup               |    |            |
|            |                      |    |            |
|            |                      |    |            |

Insira uma descrição apropriada e prema [OK].

Será aberta uma caixa de diálogo, permitindo-lhe nomear e colocar o ficheiro de exportação. Insira o nome do ficheiro na área do nome do ficheiro e localize-o na pasta apropriada ou diretório da forma habitual. Onome do back-up deverá incluir a data de quando foi feito o backup, para evitar confusão. Para facilidade de importar mais tarde recomendamos que não inclua espaços ou outros caracteres que não façam parte do alfabeto romano no nome que atribuir ao ficheiro de backup e que este tenha a extenção.txt. De seguida, prema em [Guardar]. Uma janela de mensagem informa-lhe acerca do progresso da exportação.

Quando a exportação estiver concluída, será conduzido novamente à lista de

'Exportar'. Feche-a utilizando a caixa de fechar.

#### Restaurar a partir de um Backup

Siga os seguintes passos:

Localize o ficheiro "Standard Faturação Light Versão POR.hdf" no seu disco rígido. Caso tenha colocado a aplicação standard Faturação Light na sua pasta das 'Aplicações' o ficheiro "Standard Faturação Light Versão POR.hdf" será guardado em Login do Utilizador/Library (ou biblioteca)/Application Support/Standard Invoicing.

Faça um clique com o rato no botão direito neste ficheiro. Quando o menu surgir, escolha a opção 'Show Package Contents'. Uma janela será aberta, listando o conteúdo do ficheiro "Standard Faturação Light Versão POR.hdf". Mova o ficheiro "HANSA.HDB" para fora do pacote.

Nota: Oficheiro HANSA.HDB é o ficheiro da base de dados do sistema, contendo todos os seus dados. Tenha muito cuidado com esse ficheiro! Não o remova sem justificação.

Deixe ficar a pasta "Attach" e o seu conteúdo, caso contrário todos os links dos anexos serão perdidos após o restaurar da base de dados!

Faça duplo clique na aplicação Standard Faturação Light. Uma vez que não existe um ficheiro "HANSA.HDB", no pacote, será criada uma nova base de dados.

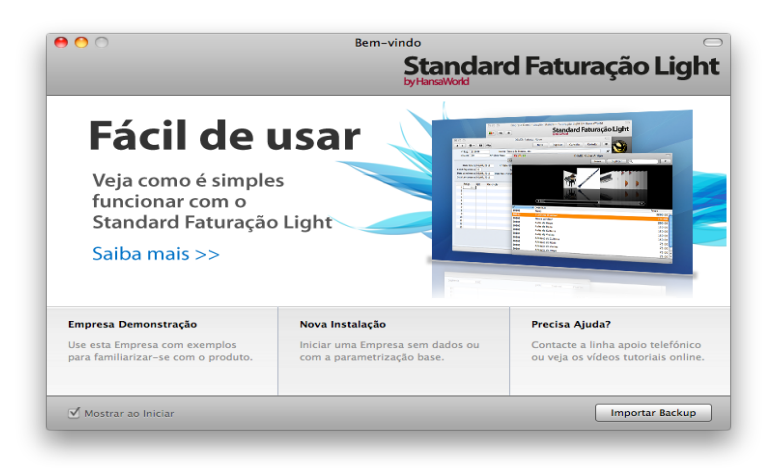

Quando surgir a janela de 'bem-vindo' prema no botão [Importar backup]:

quando for aberta a janela de diálogo 'Abrir Ficheiro', localize e abra o ficheiro de backup da forma habitual. Os dados do back-up serão importados.

#### Gerar o Relatório SAFT-PT

Caso seja necessário gerar o relatório SAFT-PT, solicitado pelas entidades fiscais, em Rotinas, selecionando Exportar, deverá fazer duplo clique em SAFT-PT (Portugal), e inserir o período que lhe foi solicidado pelas entidades fiscais. Para aceder ao relatório, deverá selecionar a Base de Dados do Standard Faturação Light, e no menu Operações

(símbolo de uma roda dentada) deverá escolher a opção 'show Package Contents' para aceder ao relatório pedido.

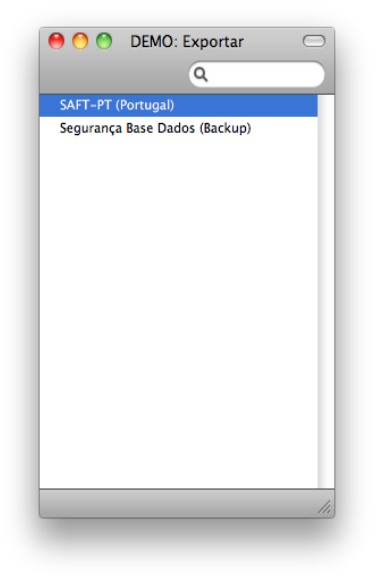